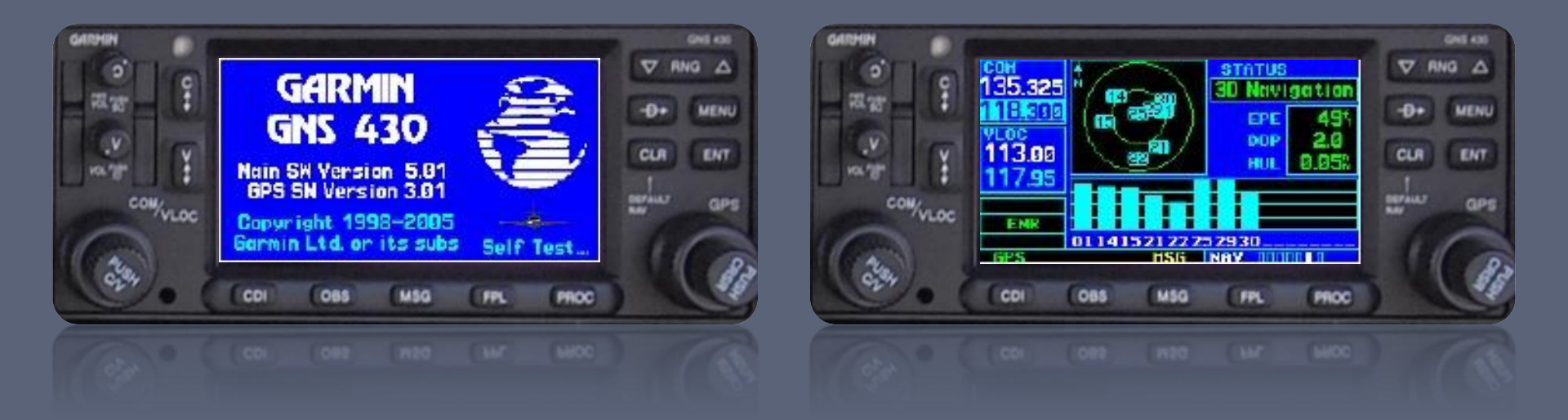

#### Garmin GNS 430W Workshop

VFR & IFR Operations

### Presentation Outline

#### General GPS/WAAS Concepts

- GPS/WAAS Overview
- GPS Navigation Concepts
- GPS vs VLOC Navigation
- Basic 430W Operations
  - GNS 430 Overview
    - Start-Up Screens
    - "Knobology"
    - Entering Data
  - Terrain Awareness
  - Traffic & Weather Pages
  - Useful Features & Tips
    - Scheduler / Flight Timer
    - Winds Aloft
    - Vertical Navigation
  - GPS Do's and Don'ts
- Garmin PC Simulator

#### Break

- IFR Operations
  - Are you IFR legal?
    - Database Updates
  - Flight Plans
    - Intercepting Airways
    - SIDs and STARs
    - Approaches
  - Amended Flight Plans
  - Intro to GPS Approaches
  - GPS Approach Modes
  - Example Flights
    - KDXR -> KGON (GON ILS Rwy 5)
    - > OXC RNAV (GPS) Rwy 18
    - MMK GPS Rwy 36
  - IFR Do's and Don'ts
  - Review

# GPS/WAAS Overview

A Brief Review

#### GPS and WAAS Overview

- Global Positioning System (GPS)
  - Satellite-based navigation
    - 24 satellites orbiting 12,000 miles above the earth's surface
    - Satellites orbit twice a day in a precisely-known orbit
  - Full constellation became operational in 1994
  - Receivers use time-based triangulation to calculate the user's location
    - Accurate within 15 meters (~50 feet)
- Wide Area Augmentation System (WAAS)
  - Corrects for GPS signal errors
    - Consists of a network of ground reference stations at precisely-surveyed locations
    - A master station generates a correction signal and transmits it to one of two geostationary satellites
  - Available in the entire Continental US and parts of Canada and Mexico
  - Improved position accuracies
    - I meter (~3 feet) horizontal
    - 2 meters (~6 feet) vertical

GPS Satellites

# **GPS/WAAS** Network

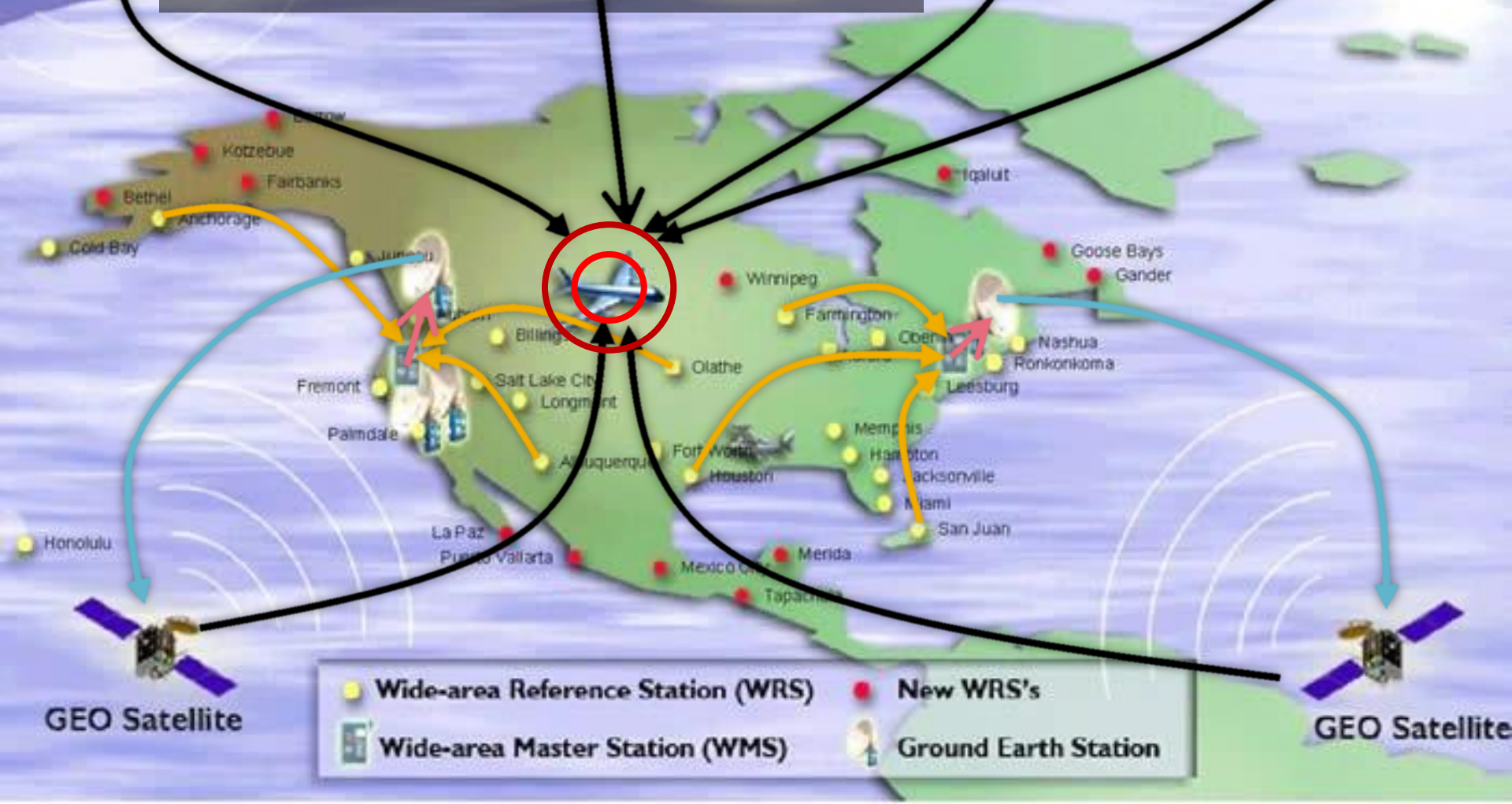

#### **GPS** Navigation Concepts

#### **GPS** Navigation Concepts

#### A course is always defined by two waypoints!

| DTK | Desired Track     |
|-----|-------------------|
| TRK | Track             |
| BRG | Bearing           |
| CTS | Course To Steer   |
| ХТК | Cross-Track       |
| DIS | Distance (nm)     |
| GS  | Groundspeed (kts) |

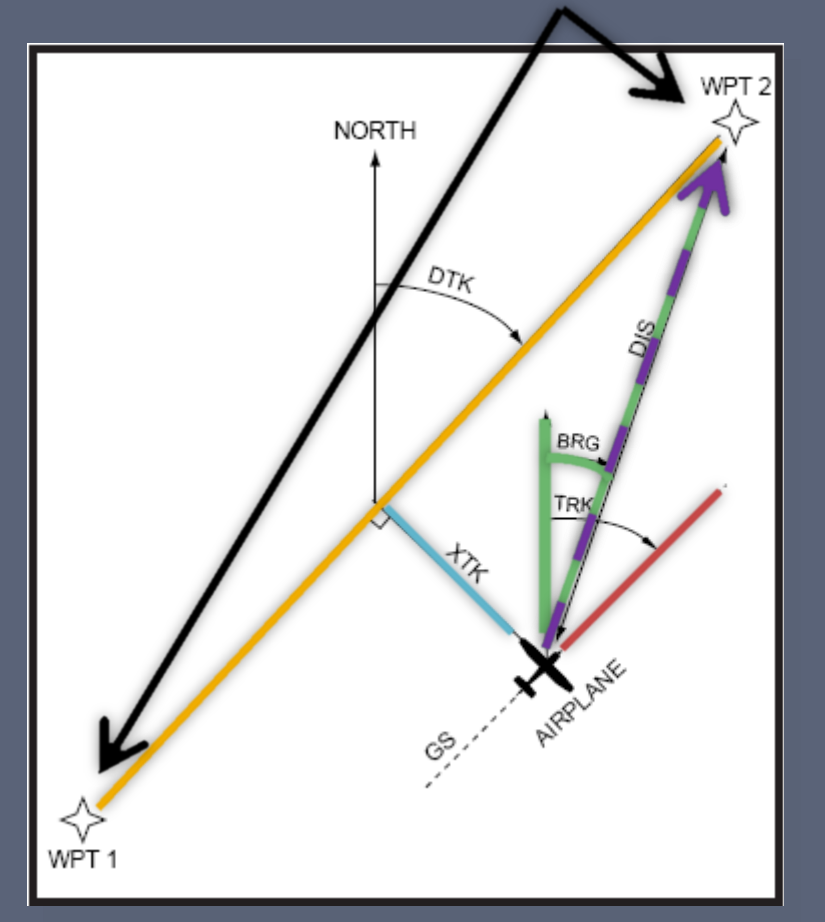

# What is RAIM?

- Receiver Autonomous Integrity Monitoring
  - The "Off" flag Primary means of ensuring receiver integrity
  - Needs a minimum of <u>5</u> satellites in view
    - 6 for FDE (WAAS)
  - Required for IFR operations
    - Handheld GPSes do not normally have RAIM
  - Must be available at the FAF to fly a GPS approach
- "RAIM Prediction" alerts you to RAIM error at destination before you fly

RAIM Prediction is required for any IFR flight that uses RNAV procedures

- RAIM not available in flight
  - Enroute/Terminal Revert to VOR, or cross-check every 15 minutes
  - Prior to FAF Fly to MAP and execute the Missed Approach procedure
  - After FAF Expect 5 minutes of GPS guidance

#### "INTEG" annunciation

 Abort approach and execute the Missed Approach procedure

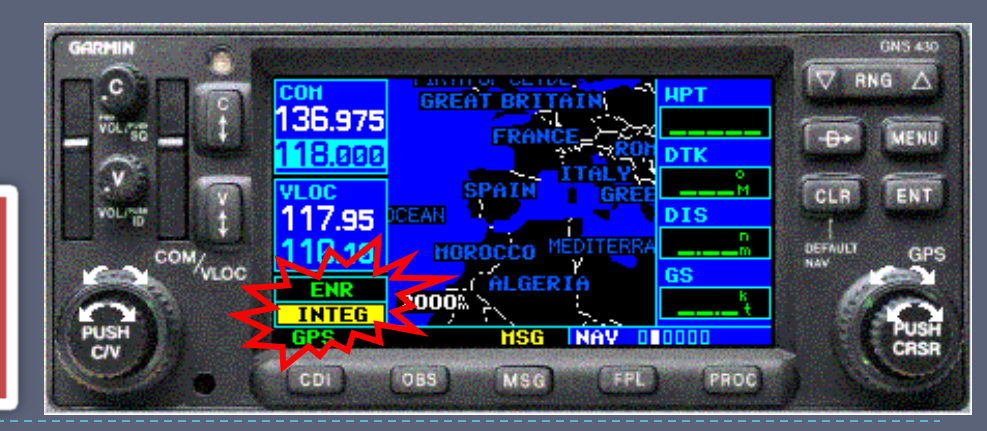

# GPS Accuracy vs. VOR

#### CDI Comparison

- ► GPS: Fixed-width accuracy\*
- VOR: Accuracy varies with distance
  - Becomes more sensitive as you get closer
  - "Cone of confusion"
- GNS 430 "Resolver-Type" Design
  - Resolver Course Indicator Coupled to CDI
  - OBS Course Selector Must Be Set To DTK

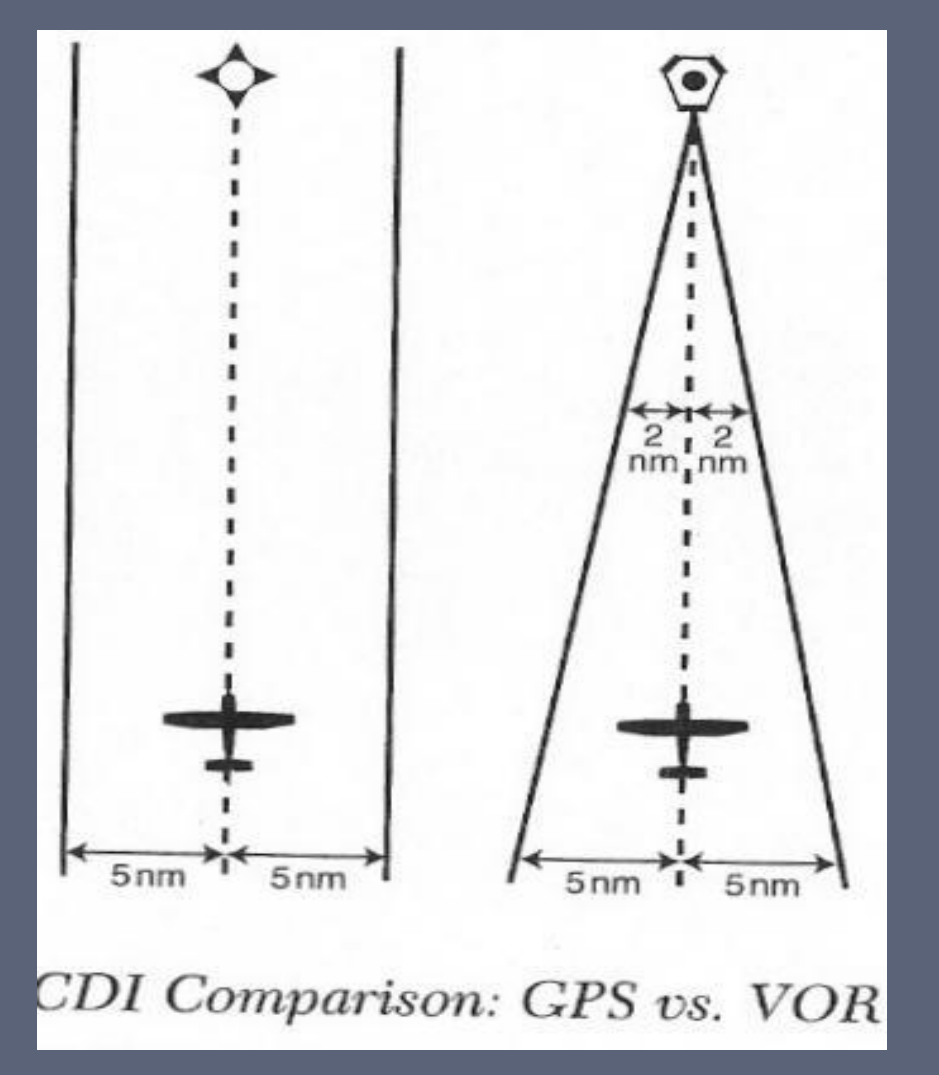

# GNS 430 Key Functions

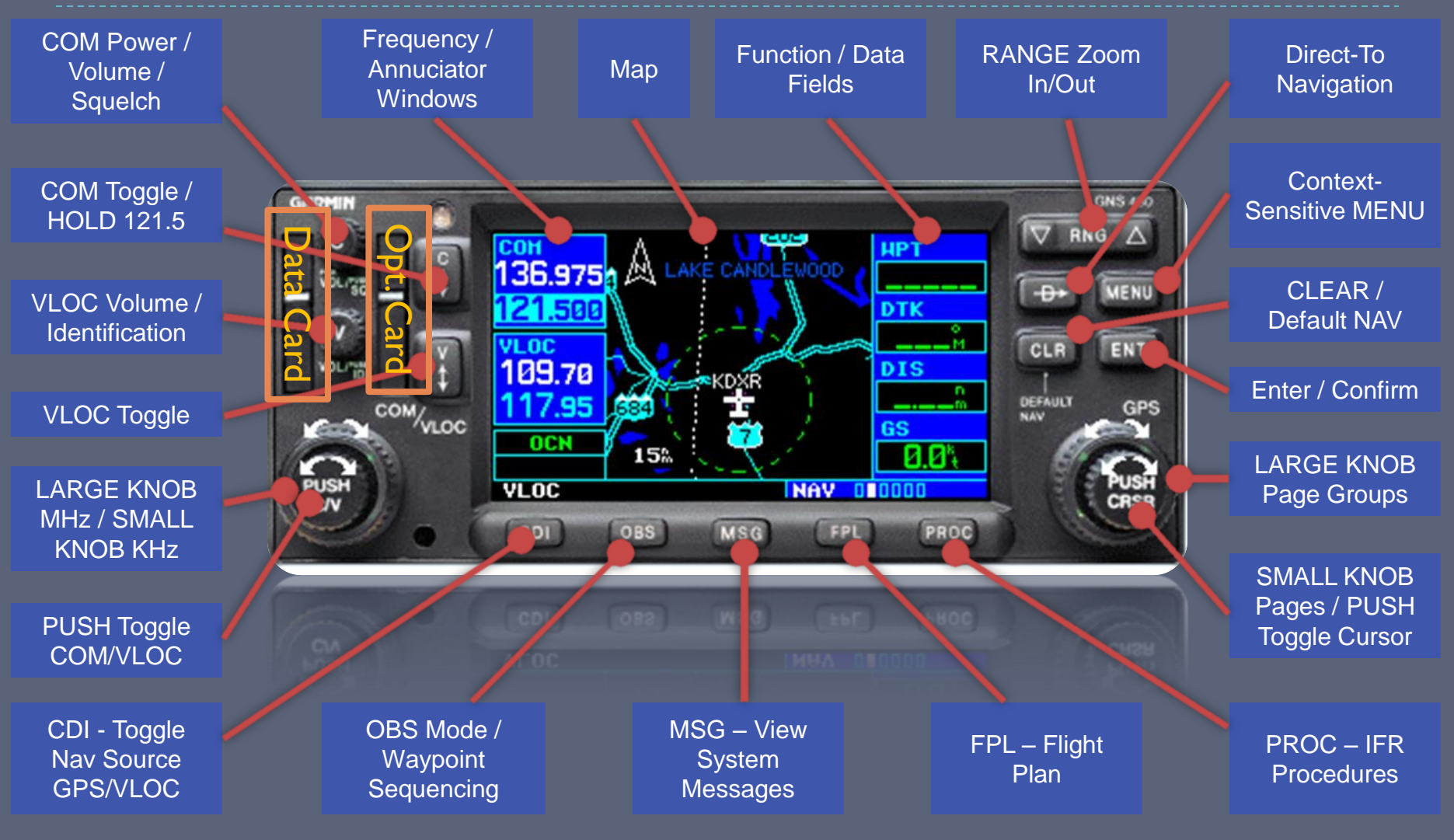

#### Instrument Panel Self-Test

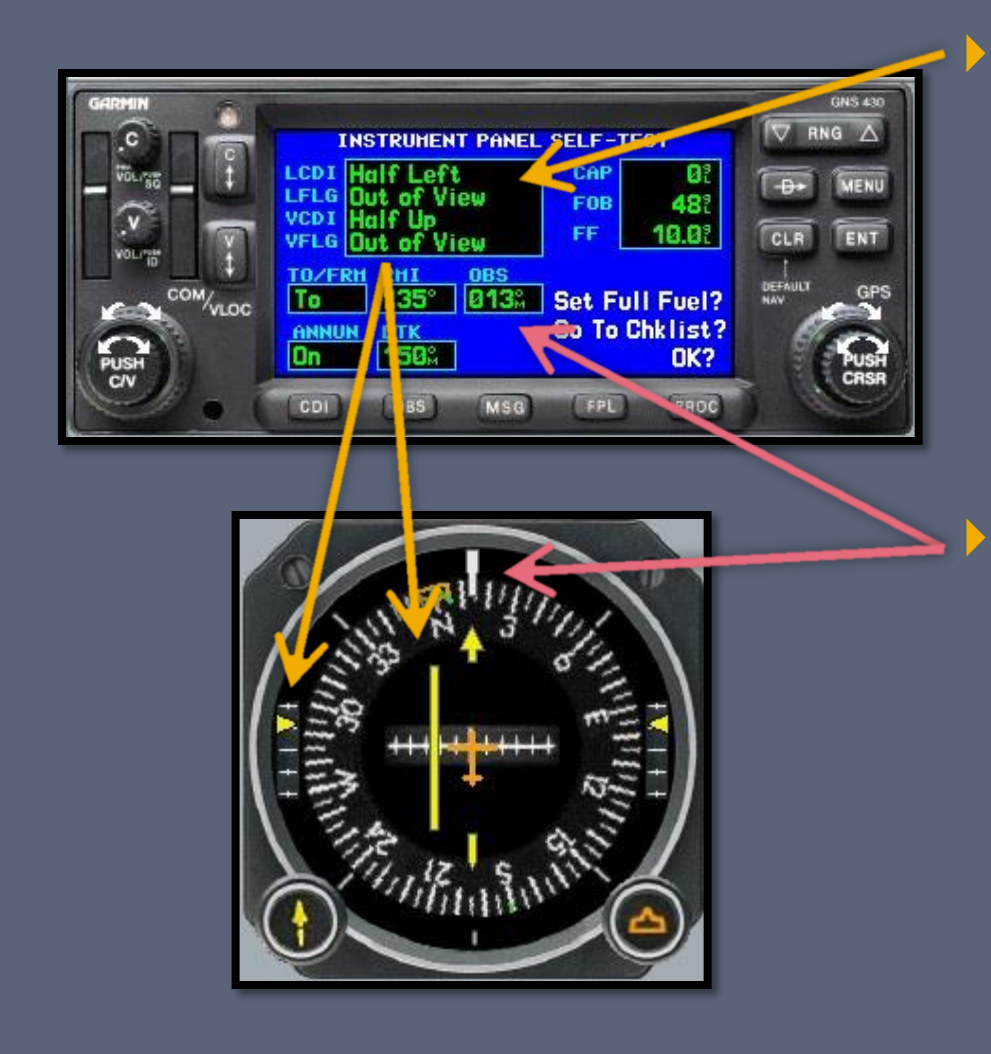

#### Verify CDI / GS displacement is correct

- CDI half left
- G/S half up
- To/From is TO
- No flags

#### Verify OBS course

- Garmin "OBS" value and selected OBS course should match
  - Within 4 degrees (standard VOR accuracy check) is a good reference point for minimum accuracy

#### Default Nav Page

- The "home" page
- Press and hold CLR to load from any other page

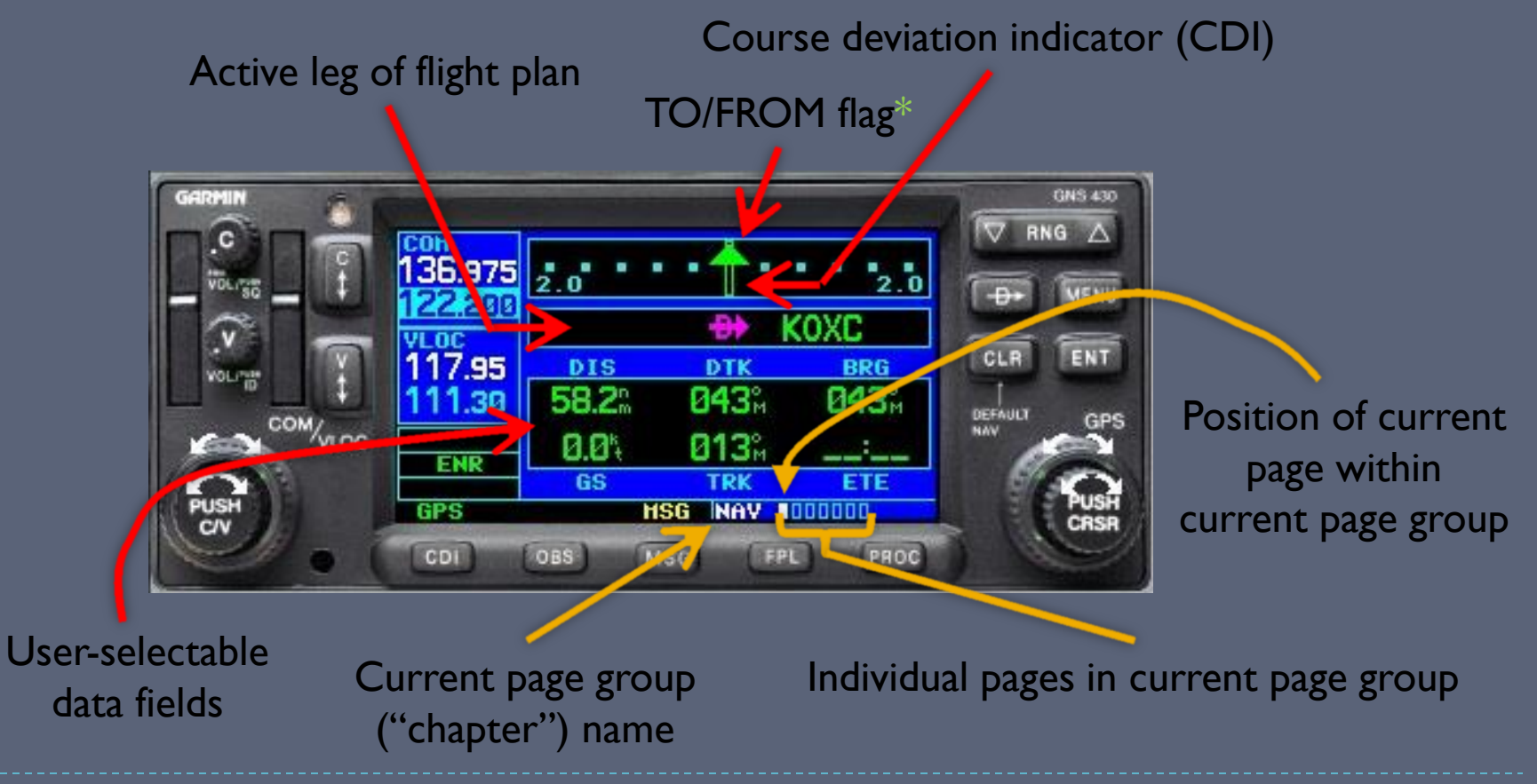

\* Always TO when in GPS mode

#### GNS 430/530 Page Navigation

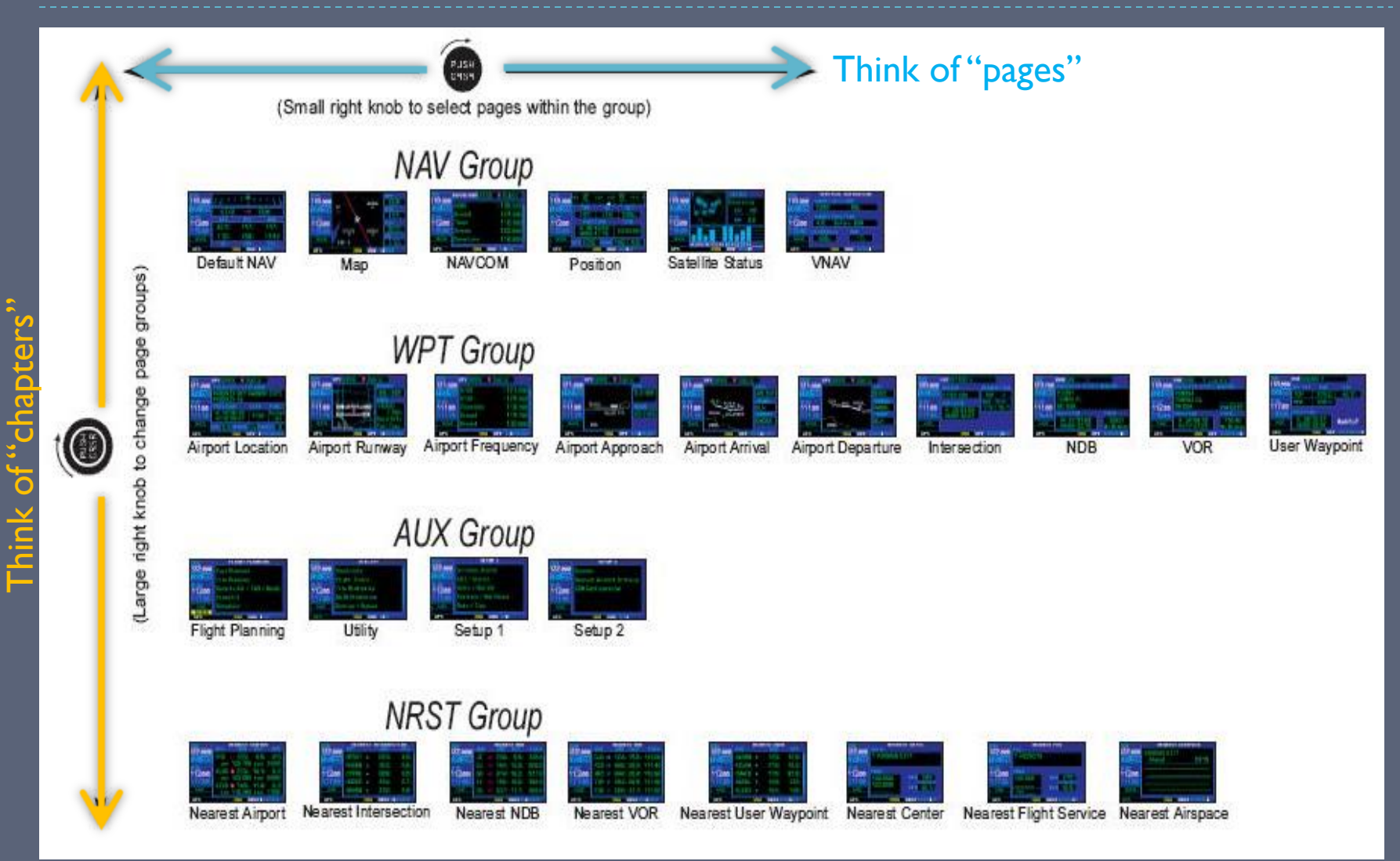

# GNS 430/530 Page Navigation

- NAV group
  - How do I get to my destination?
  - > Are there any hazards on the way (traffic, terrain, weather)?
- WPT group
  - Where am I going, and what is available there?
  - The "AFD" section of the Garmin
- AUX group
  - Flight planning and E6B-like utilities
  - System setup
- NRST group
  - What is nearest to my current location?
  - "Big trouble, big knob"

#### Map Declutter

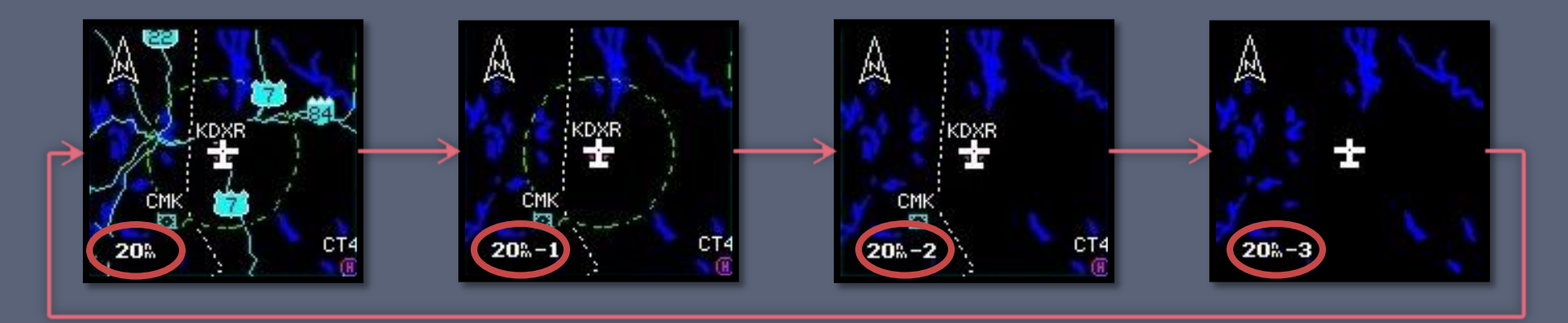

#### Pressing the "CLR" button cycles through the four modes

- I. Removes all land data except rivers & lakes.
- 2. Removes all airspace except Prohibited & Restricted. Also removes NDBs, Intersections, and User waypoints.
- 3. Removes all data except the Active Flight Plan, Prohibited airspace, rivers, lakes, traffic, and lightning data.
- While inbound to the FAF, an additional "-A" declutter mode (equivalent to -3 above) is automatically activated

#### Entering Data

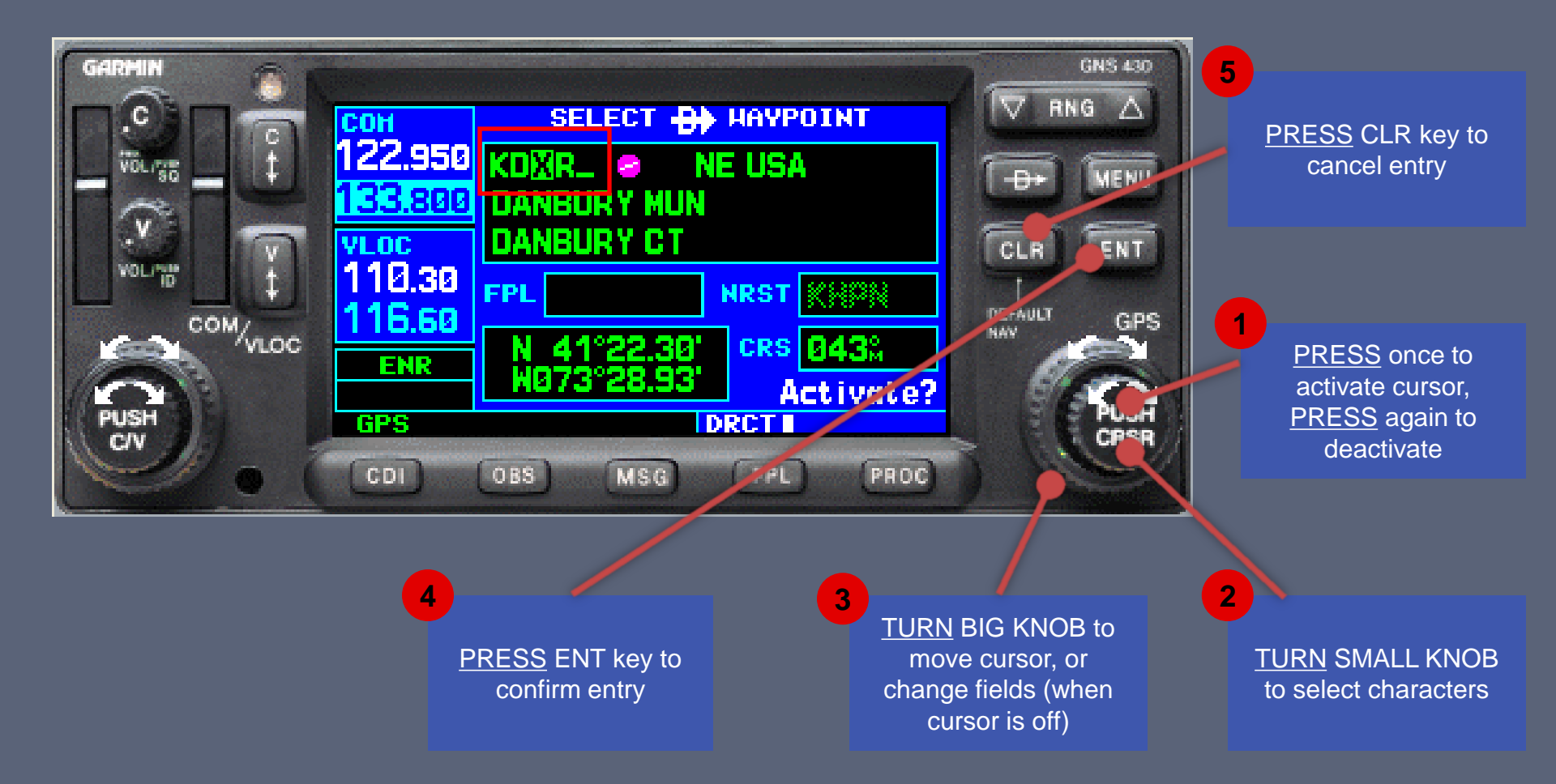

#### GNS 430/530 Data Fields

- BRG Bearing To Waypoint
- CTS Course To Steer
- DIS Distance To Waypoint
- **DTK** Desired Track
- ESA En-route Safe Altitude
- ETA Estimated Time of Arrival

- ETE Estimated Time Enroute
- <u>GS</u> Groundspeed
- MSA Minimum Safe Altitude
- TKE Track Angle Error
- VSR Vertical Speed Required
- WPT Active Waypoint
- **XTK** Cross-Track Error

#### Terrain Awareness

#### Terrain Awareness

- Portrays a 2D picture of the surrounding terrain and obstacles relative to the position and altitude of the aircraft
- Non-TSO-CI5Ib terrain awareness system
  - Advisory-only
- Separate terrain database updates
  - Obstacle and terrain databases are on the same card, but updated at different intervals
- Based off of GPS altitude, converted to MSL

#### Terrain Awareness Criteria

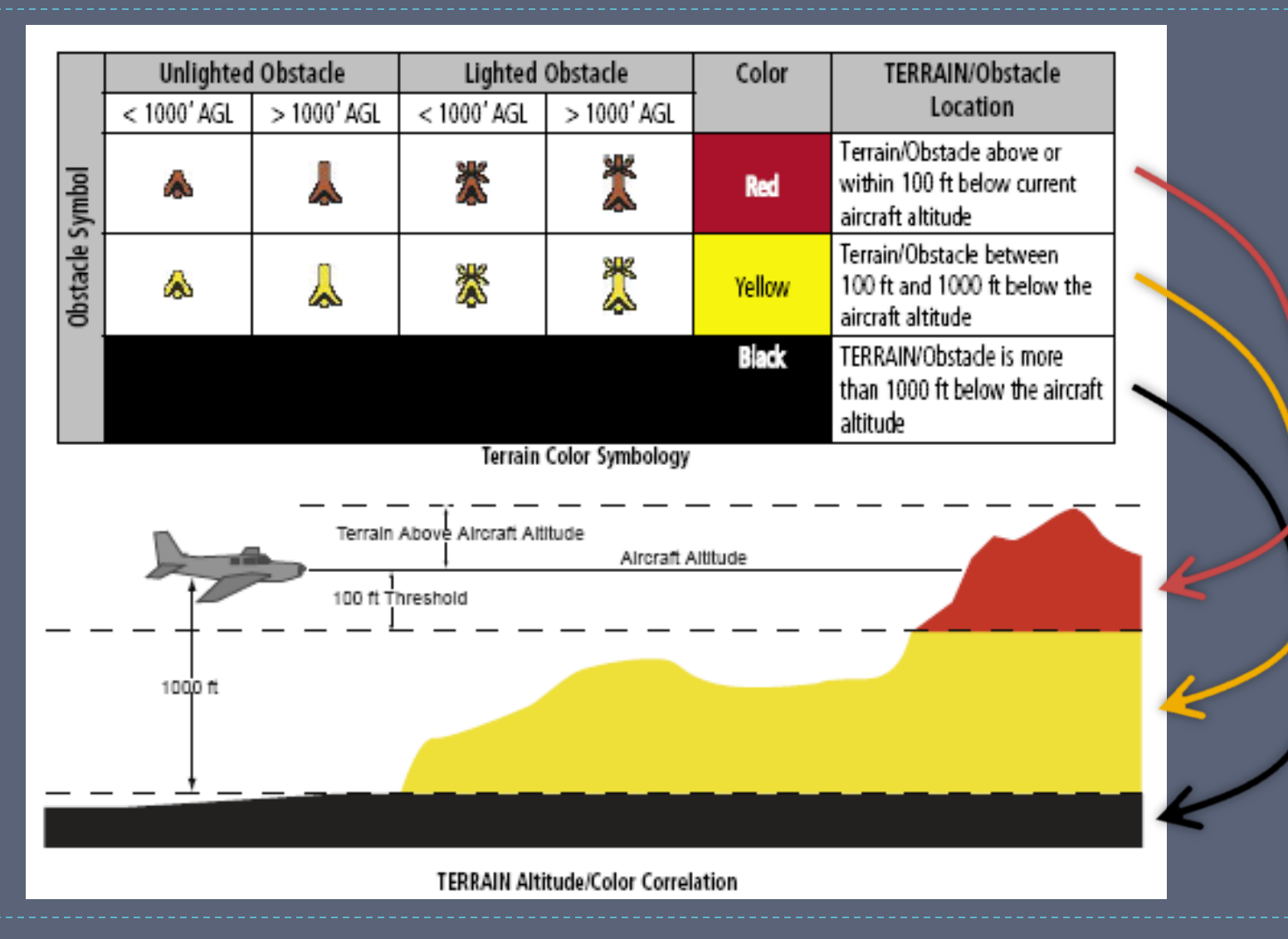

#### Terrain Awareness Alerts

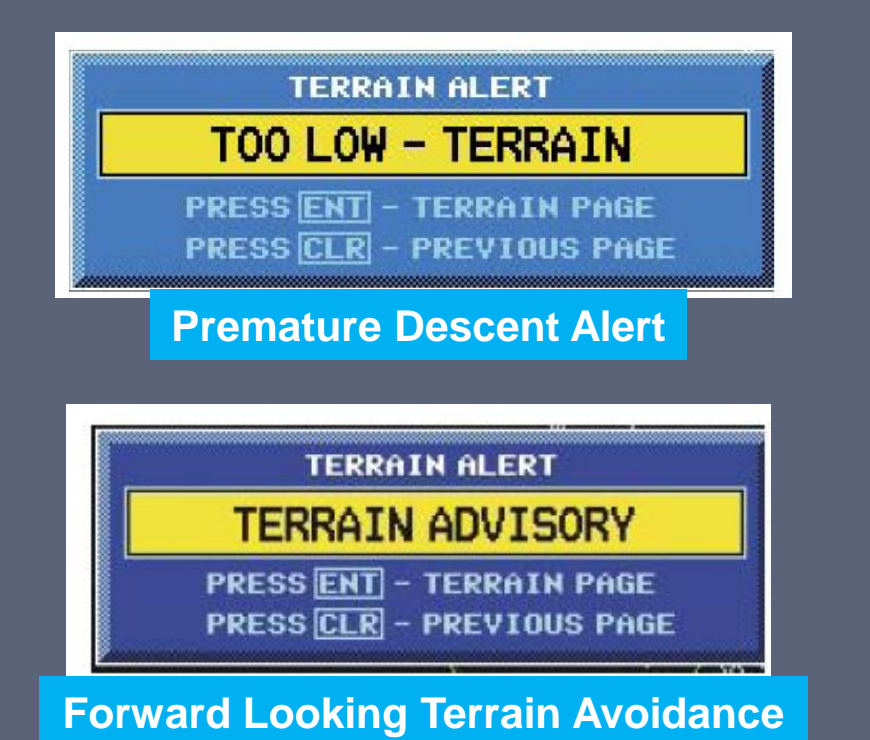

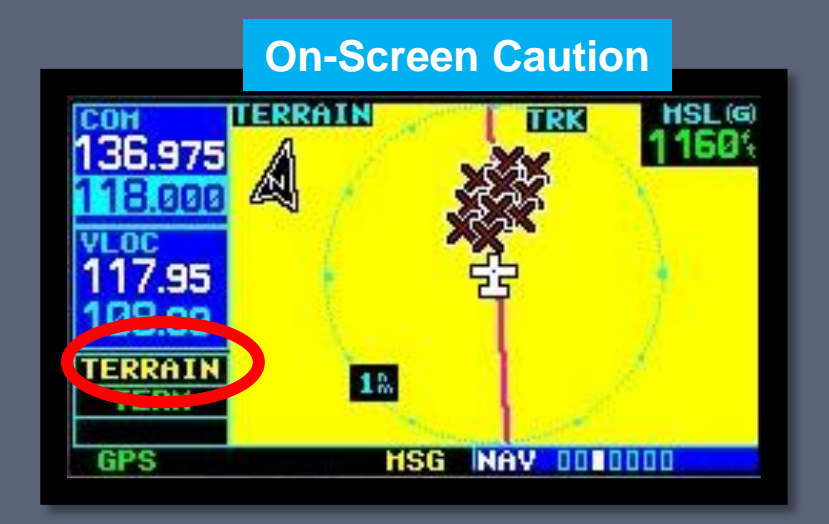

#### Flashing Alert = Immediate Evasive Action Required!

#### Terrain Modes

#### 360-view 120-view HSL (G) TERRAIN TERRAIN TRK TRK 17 KDXE 26 08 因 60700 KDXR 35 PAGE HENU 26 08 Inhibit Terrain? View 360°? 35 Show Aviation Data? 22 1%

#### Terrain Inhibit Notification

HSL (G) 1/800%

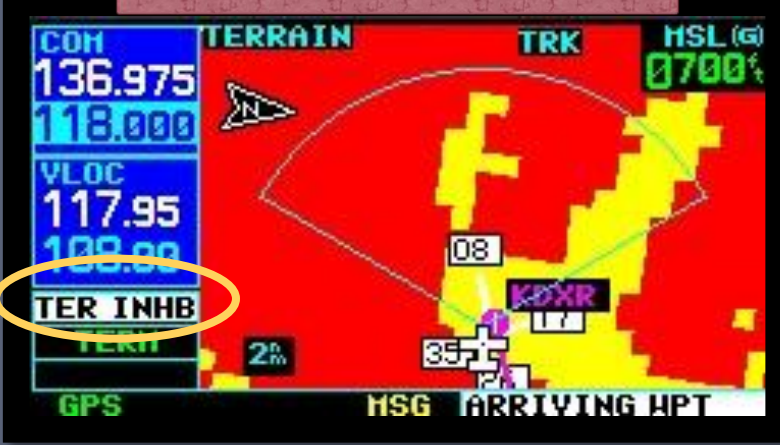

#### Traffic & Weather Pages

# Traffic Page

- From the "NAV" group (chapter), use the right little knob to select the dedicated traffic page
- Displays the 8 nearest targets within a specified filter range
- Traffic data can also optionally be shown on the moving map page

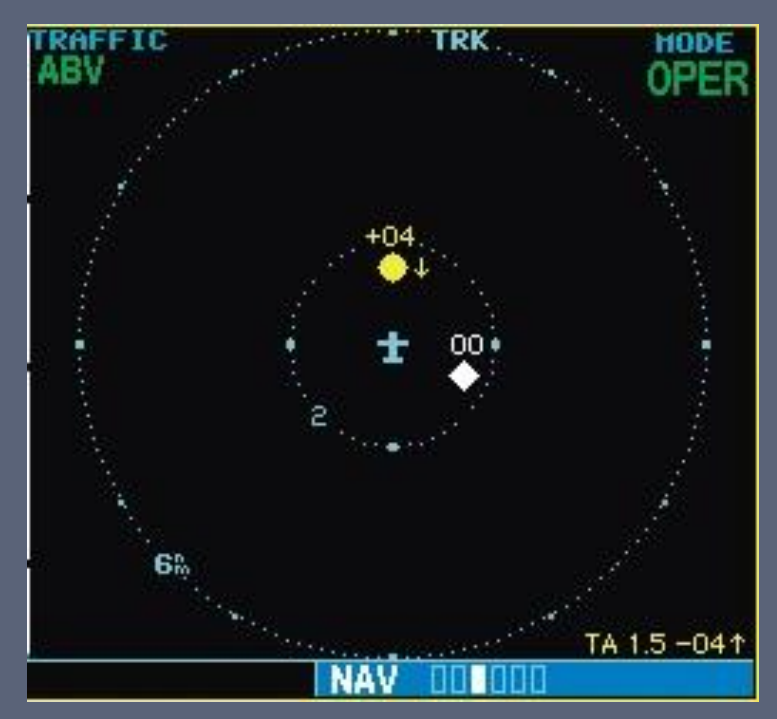

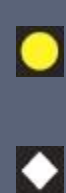

Traffic Advisory (TA) – Traffic may pose a collision threat.

Proximity Advisory (PA) – Traffic Is within 6nm and +/- 1,200'

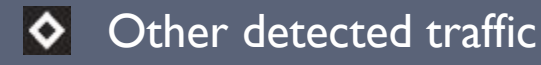

#### Weather Page

- From the "NAV" group (chapter), use the right little knob to select the dedicated weather page
- Displays NEXRAD radar and graphical METARs
- Weather data can also optionally be shown on the moving map page

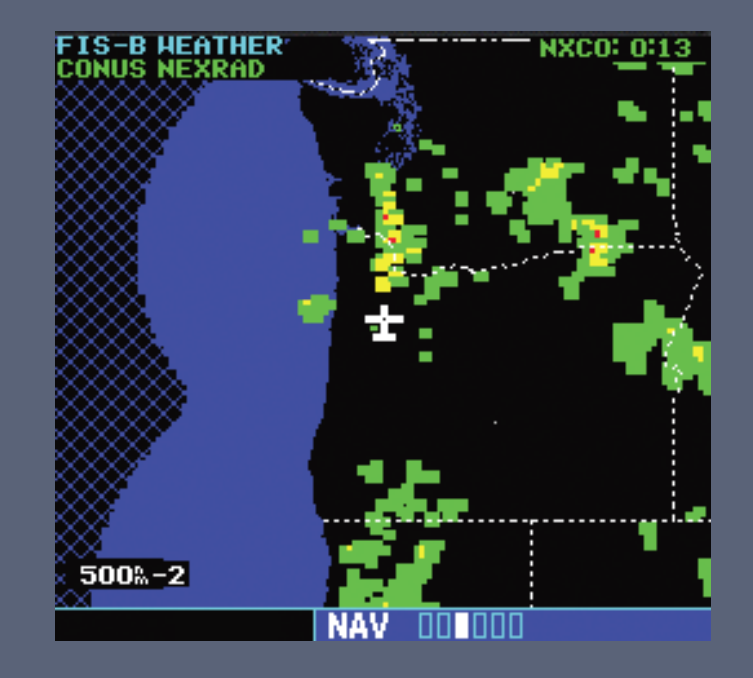

| NEXRAD Intensity | METAR SYN |
|------------------|-----------|
| DBZ >= 45        | VFR 🔻     |
| DBZ >= 30        | MVFR 🔻    |
| DBZ >= 20        | IFR 🗸     |
| No data 🖾 🕅      | LIFR 🔻    |

BOLS

#### Textual Weather Pages

- From the "WPT" ("AFD") group, use the right little knob to select either the METAR or TAF page (if available)
- If there is more text than will fit on the screen, press the small right knob to activate the cursor and <u>turn</u> the large right knob to scroll the page

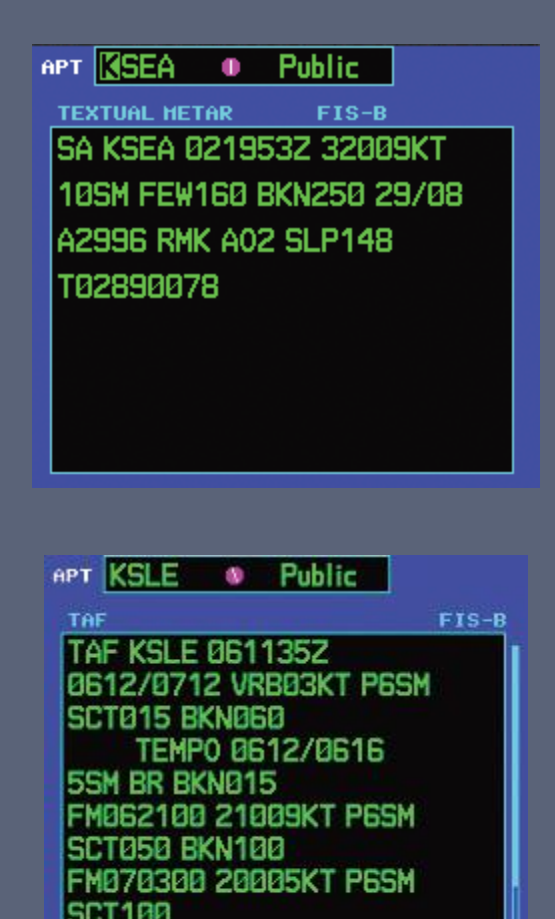

# Useful Features & Tips

#### "Nearest" Pages

#### Provides

- Airports
- Waypoints
  - Intersections
  - NDBs
  - VORs
  - User Waypoints
- Airspace & Services
  - > ARTCC
  - ► FSS
  - Airspace
- Can load information about each waypoint/airspace

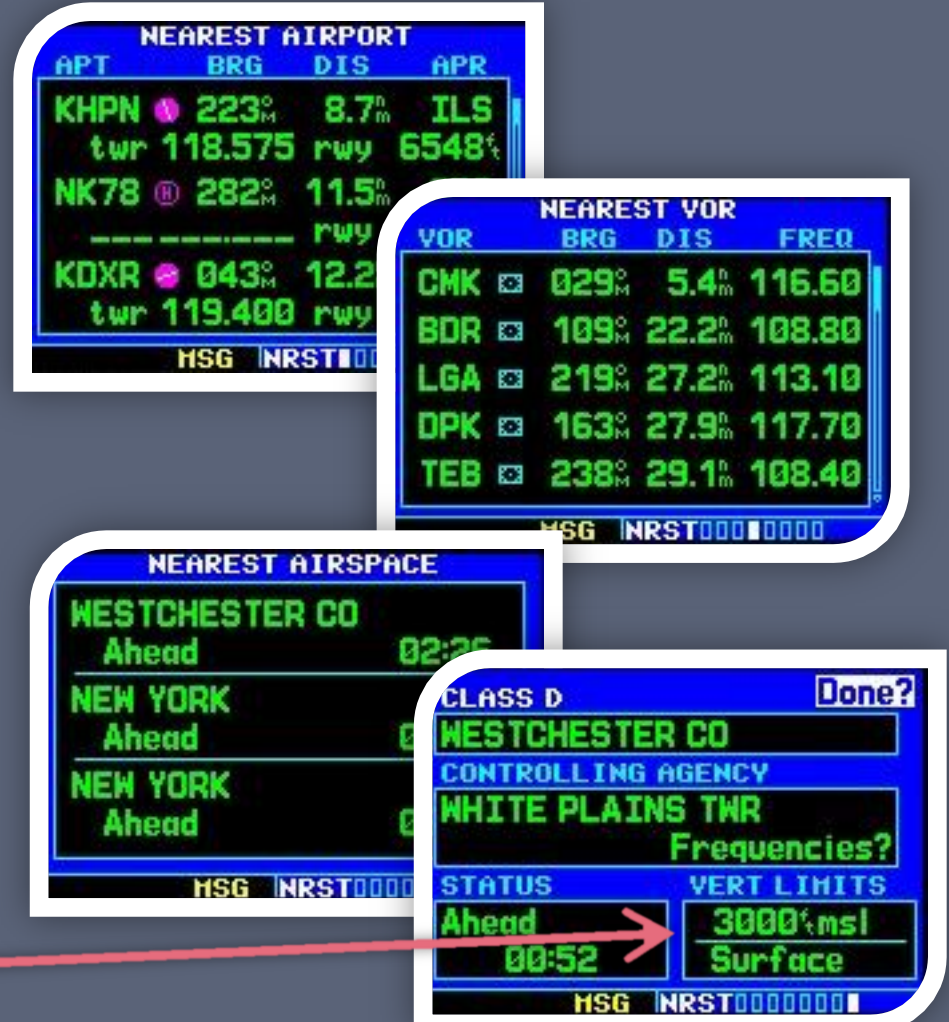

# Scheduler & Flight Timers

| uel Planning        |       |
|---------------------|-------|
| rip Planning        |       |
| lensity Alt / TAS / | Winds |
| rossfill            |       |
| icheduler           |       |
| MSG AUX III         | 00    |

|          | GHEVUL |            |
|----------|--------|------------|
| CHANGE   | TANKS  |            |
| TYPE     | TIME   | REMAINING  |
| Periodic | 001.00 | 1000:59:57 |
|          |        |            |
|          |        |            |
| TYPE     | TIHE   | REHAINING  |
| One Time |        |            |
|          |        |            |
| HS       | G AUX  | 000        |

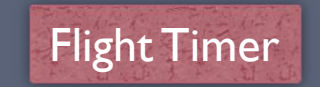

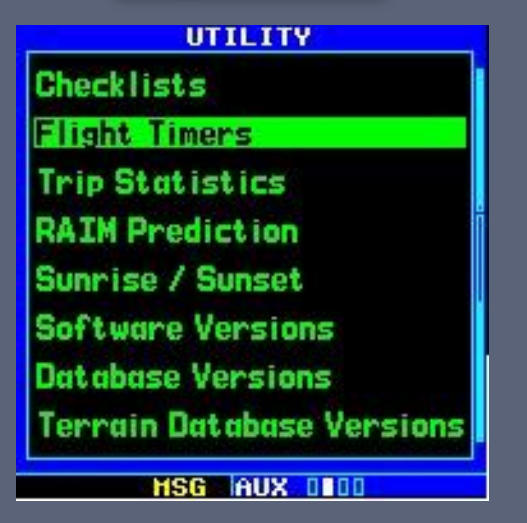

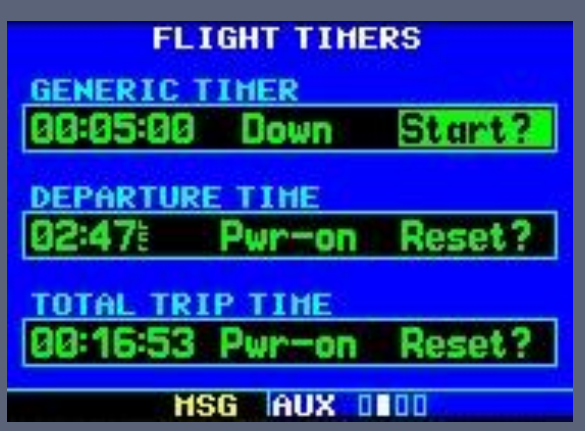

# Computing Winds Aloft

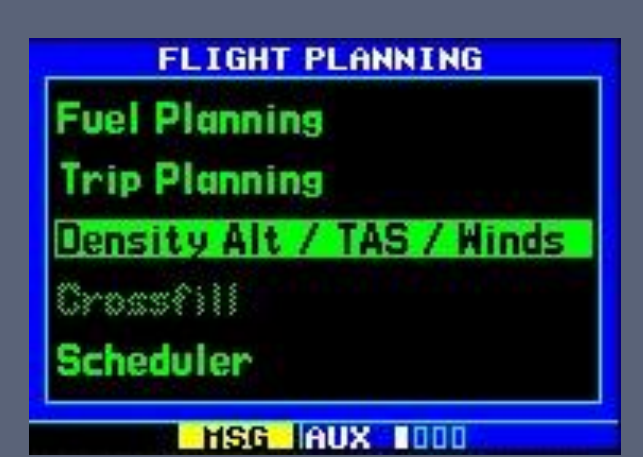

| DENSITY | ALT / TAS | / HINDS   |
|---------|-----------|-----------|
| IND ALT | CAS       | BARO      |
| 3000%   | 102%      | 30.02%    |
| 15°c    | 014%      |           |
| TAT     | HDG       |           |
| DEN ALT | TAS       |           |
| +3407%  | 107%      |           |
| 025% at | 34        | 3%        |
| HIN     | D         | HEAD HIND |
| HS      | G AUX I   | 000       |

- Great tool to use when submitting a PIREP
- "Ind Alt" will initially show your GPS altitude
  - Will likely need fine tuning, but not by much
- "CAS" will initially show your GPS ground speed
- "BARO" will show the last entered value
- "HDG" will show your GPS ground track heading
  - This should be set to your magnetic heading

# Map Orientation

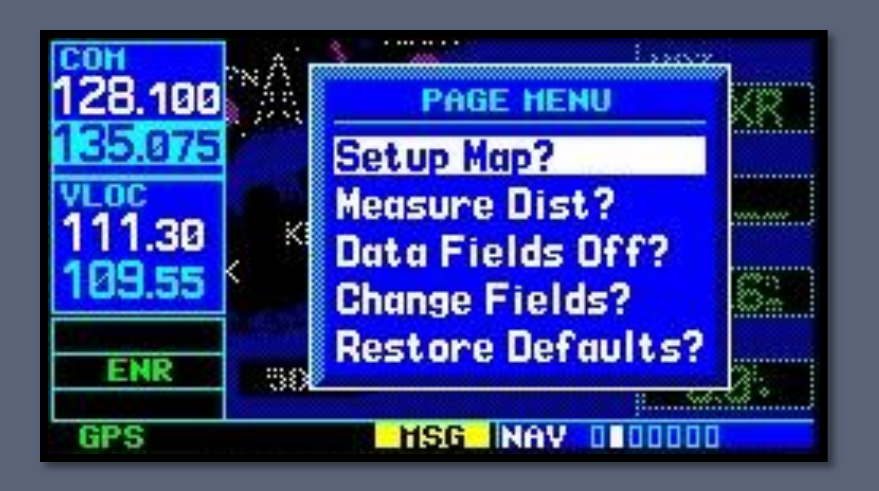

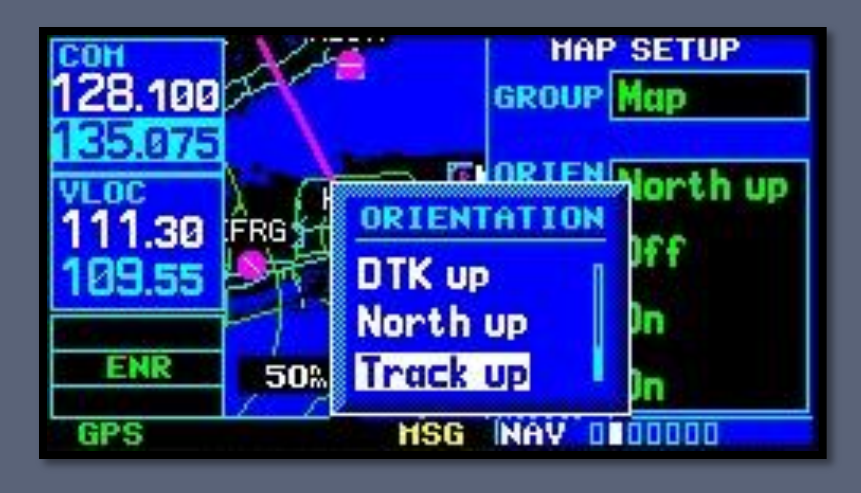

- Three modes of map orientation
  - DTK up
    - Desired track (course) is straight up
  - North up
    - Orientation of paper charts
  - Track up
    - Current heading is straight up
- From the "NAV" page, press MENU, select the "Map" group, then "ORIEN"

#### Vertical Navigation

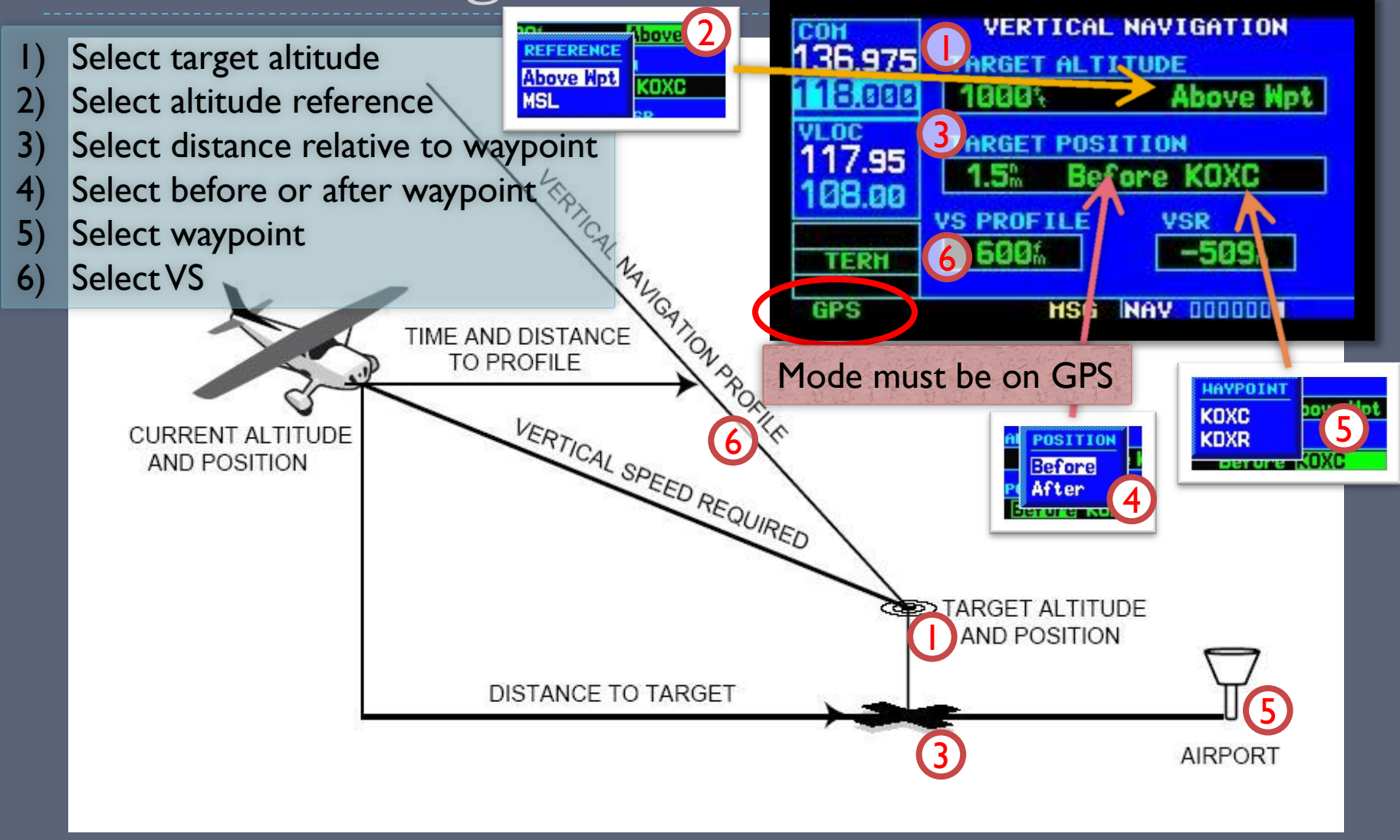

#### Map Cursor

- Can be used to move the map beyond its current limits without adjusting the zoom level
- Can also be used to select a point on the map to get bearing and distance information, as well as the name of the selected point
  - Press Direct-To to navigate direct to a highlighted point
  - Press ENT to load more information on the point

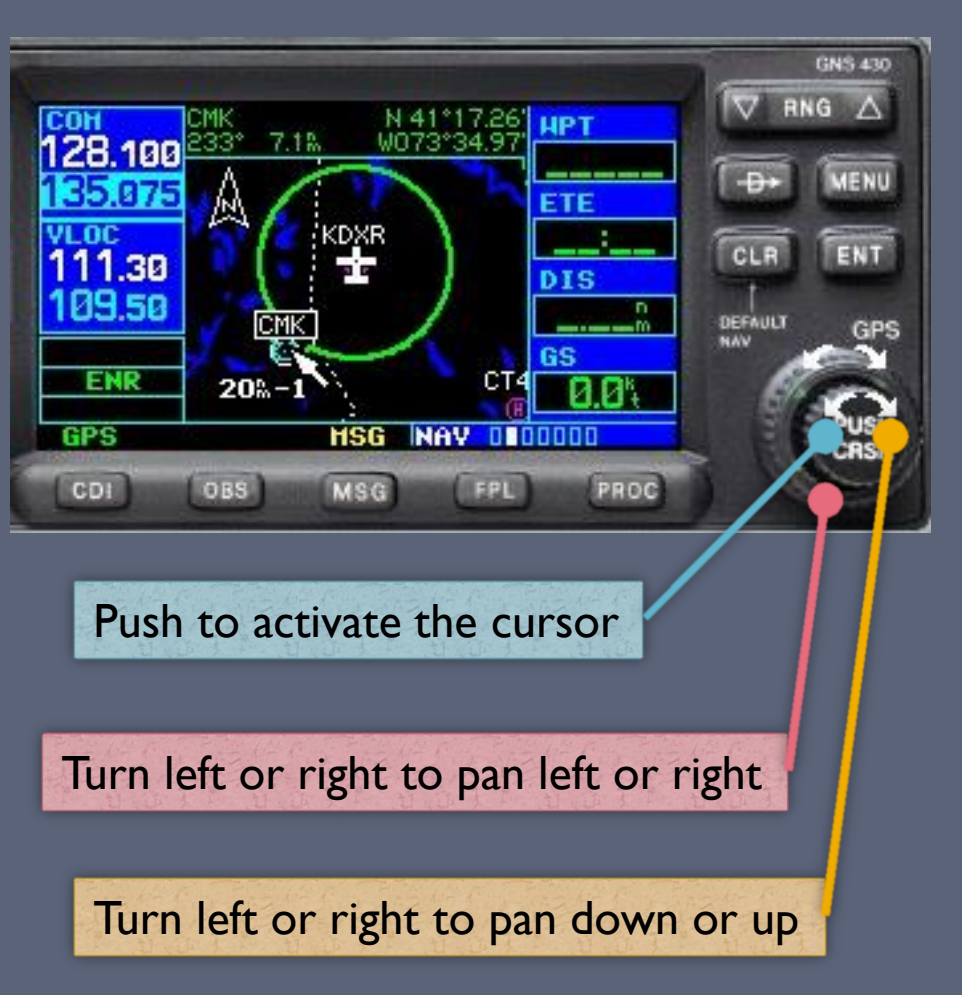

#### User-Defined Waypoints

- Up to 1000 user-defined waypoints can be stored
- Can be created from the User Waypoint page or from the Map page
- User waypoints are referenced by name only
- Do not create a user waypoint with the same name as a real waypoint!

 User waypoints are best used for ground references (houses, etc) or common reporting points (e.g. "the prison" at KDXR)

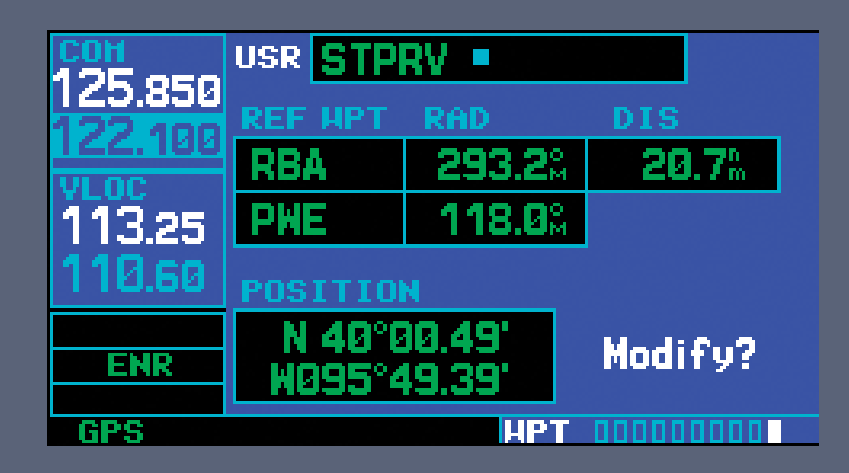

# Restoring Default Settings

- Resetting the four userselectable data fields
  - Press the MENU button, use the big knob on the right to select "Restore Defaults?", and press ENT
- Resetting AUX page settings
  - From the setting page to reset, press the MENU button and press ENT

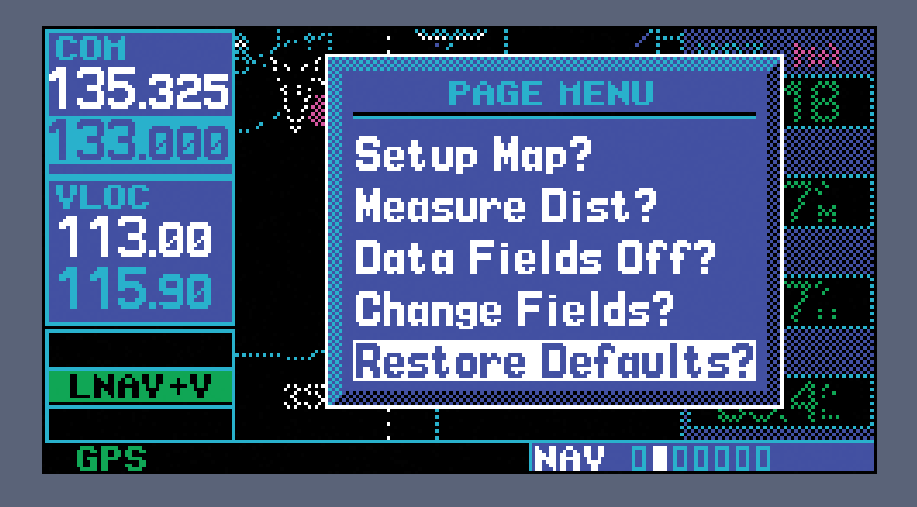

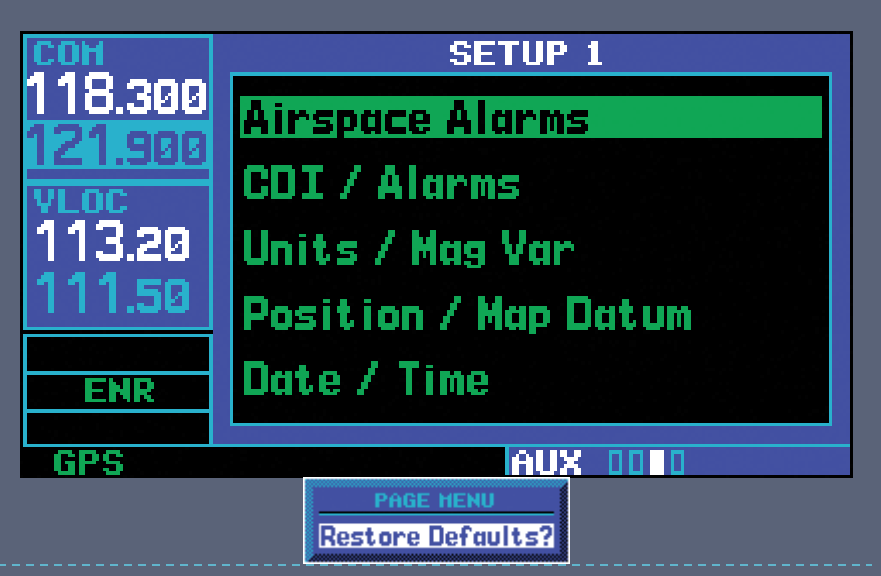

#### Garmin PC Simulator

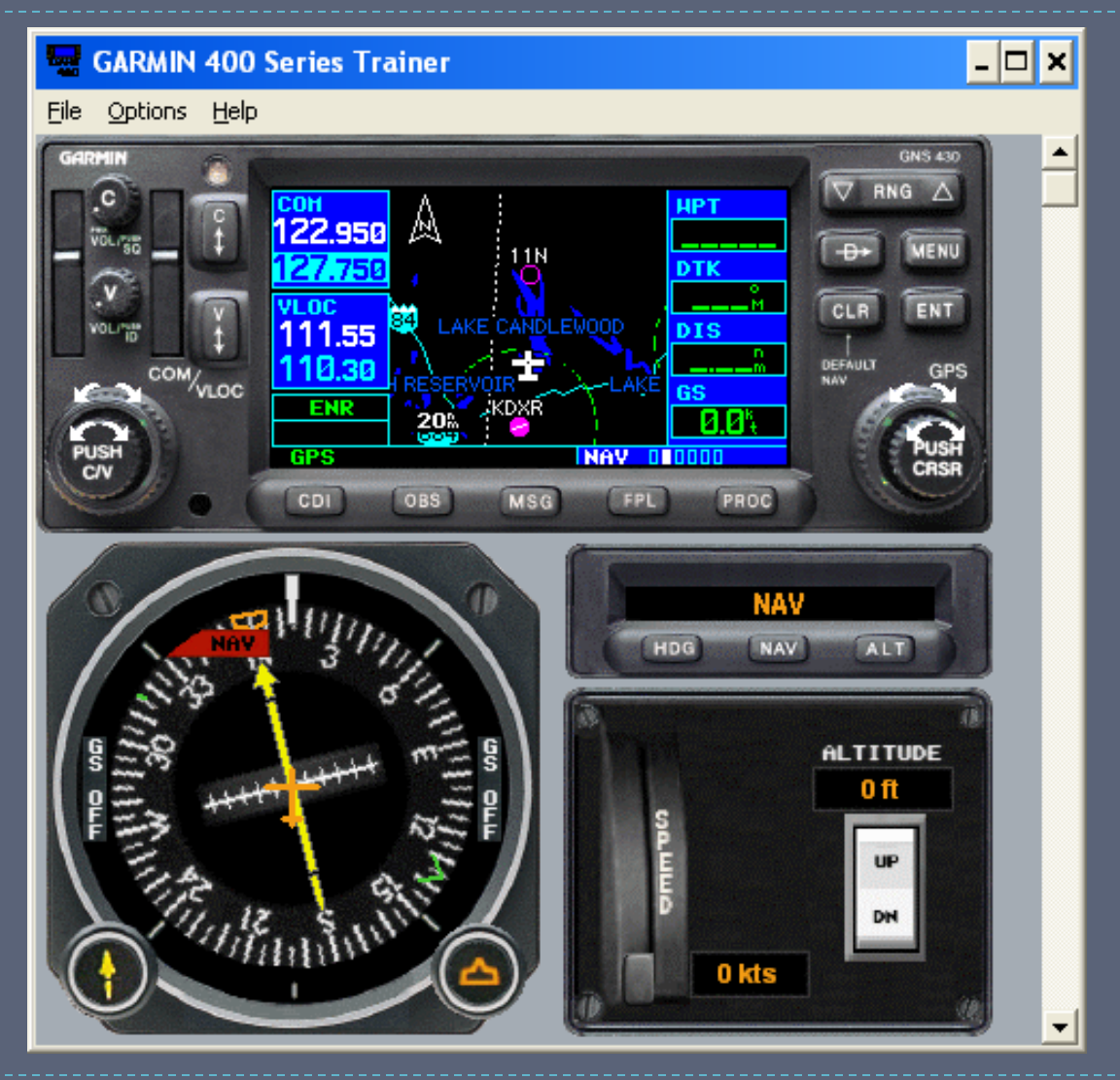

# VFR GPS Demonstrations

- I. Start-up screen: Database currency
- 2. Start-up screen: CDI check
- 3. Big knob: Page groups
- 4. Small knob: Individual pages
- 5. Changing data fields on the map page
- 6. Map setup
- 7. Terrain awareness
- 8. Looking up waypoint/airport information
  - Entering data
- 9. "Nearest" demonstration
- **10**.Scheduler and flight timers
- II.Computing winds aloft
- 12. Vertical navigation

#### GPS Do's and Don'ts

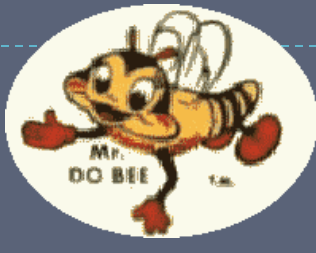

- Develop skills in stages
- Practice with PC simulators

DYO

- Program on the ground
- Delegate GPS operations to copilot
- Fly the airplane first!

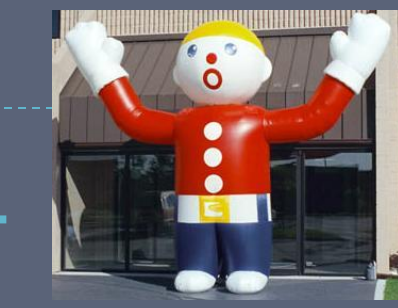

Exceed VFR or personal minimums

DON'T

- Focus inside the cockpit
- Rely solely on GPS map display for navigation
- Fiddle with it while close to an airport or in a high workload situation
- Try new features for the first time in the air

#### GPS is Not a Substitute for Sound ADM!! "Proper Prior Planning Prevents Poor Performance!"

#### Wake Up – It's Quiz Time!

What is the difference between HDG and TRK?

What is the CDI key used for?

What is the OBS key used for?

How do you cancel a Direct-To course?

How do you display the default nav page from any screen?

How do you active the cursor?

HDG is the magnetic heading the aircraft is pointed, while TRK is the aircraft's ground track. To toggle between navigation sources (GPS or VLOC) output to an external HSI or CDI. It allows the pilot to select a desired course to/from a waypoint (entering the traffic pattern, or holds). Direct-To, Menu, "Cancel Direct-To NAV?", Enter. Press and hold the "CLR" button.

Press the right small knob.

# IFR GPS Operations

# Are You IFR Legal?

- IFR-Certified GPS Unit
  - Garmin 430/530
    - TSO C-129a Certified for IFR Enroute and Approach
  - ▶ Garmin 430W/530W
    - WAASTSO C-146a Certified for sole source of navigation
- IFR-Certified Installation
  - Installation must also be certified! (AC20-138)
  - AFM Supplement must be in the aircraft
  - Database current (Updated every 28 days)?\*
- IFR Usage
  - May be used in lieu of ADF and DME\*
  - Review GPS/WAAS NOTAMs and "All available information" FAR 91.103

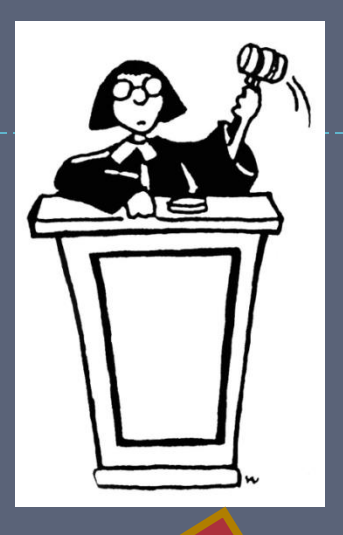

- Alternate means of navigation required – FAR 91.205
- A non-GPS approach myst be available at alternate airport (or VFR)
- No longer required with WAAS (TSO C-146a)
- File /G IFR RNAV-Capable Aircraft
  - ICAO: B2 (RNAV 5 GNSS), C2 (RNAV 2 GNSS), D2 (RNAV 1 GNSS)

\* = More details provided on a later slide

#### When Your Database is Not Current

#### VFR

No legal requirements to have a current database

#### IFR

- Legal for en-route and terminal navigation
  - Each waypoint must be verified with an alternate source of *current* data (e.g. paper chart, electronic chart)
- Per the Garmin 430W STC, "GPS", "or GPS", and "RNAV (GPS)" approaches are <u>not</u> allowed
  - Example: Danbury's "GPS RWY 08" approach is not allowed, but the "VOR or GPS-A" approach is allowed *if flown using VOR guidance*.
  - Danbury's "LOC RWY 08" is also allowed

# Flight Plans

- Dedicated button
- Up to 20 stored flight plans
  - Up to 31 waypoints per flight plan
  - Custom names of up to 18 alpha/numeric characters
- Must manually enter each waypoint along a Victor airway

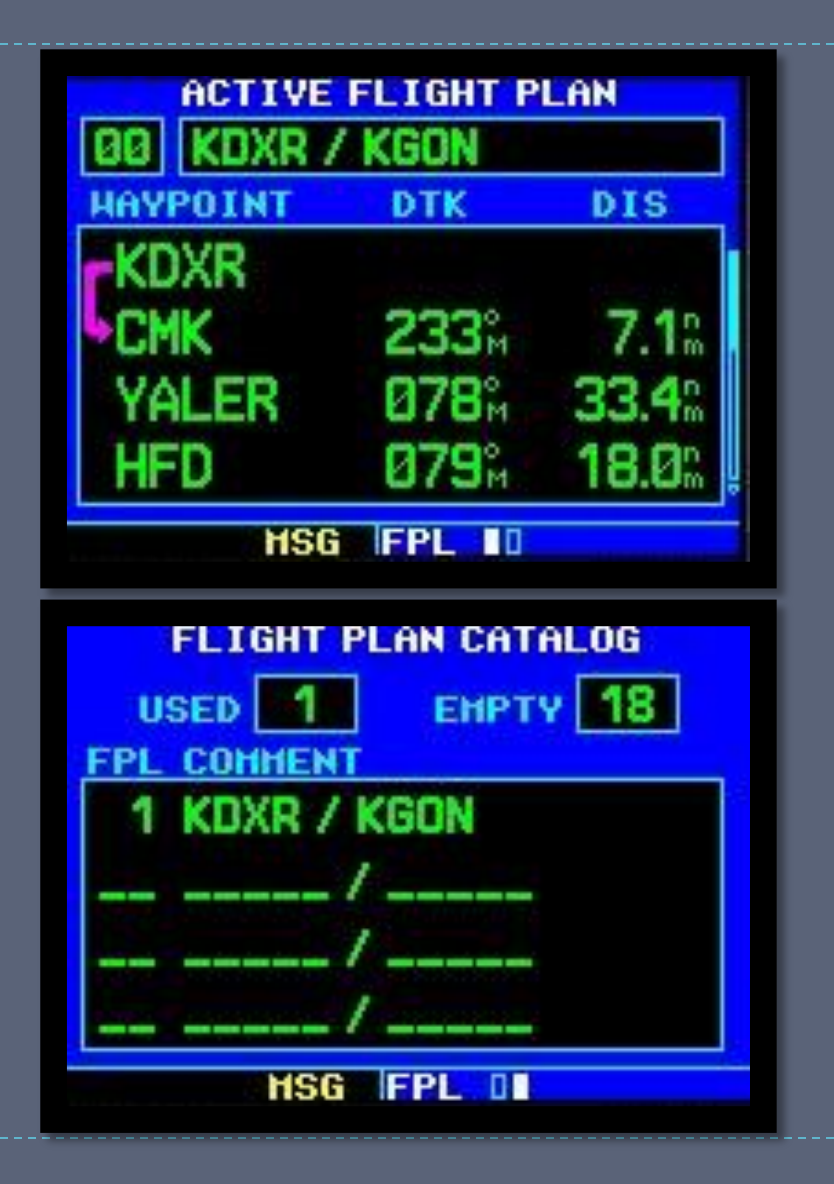

# Activating a Leg

- Two ways to activate a leg
  - Using <u>Direct-To</u>
    - Select the first waypoint along the leg
    - 2. Direct-Direct
    - 3. Enter

#### Using <u>Menu</u>

- I. Select the first waypoint along the leg
- Menu, highlight "Activate Leg?" (should be highlighted by default), Enter
- 3. Enter

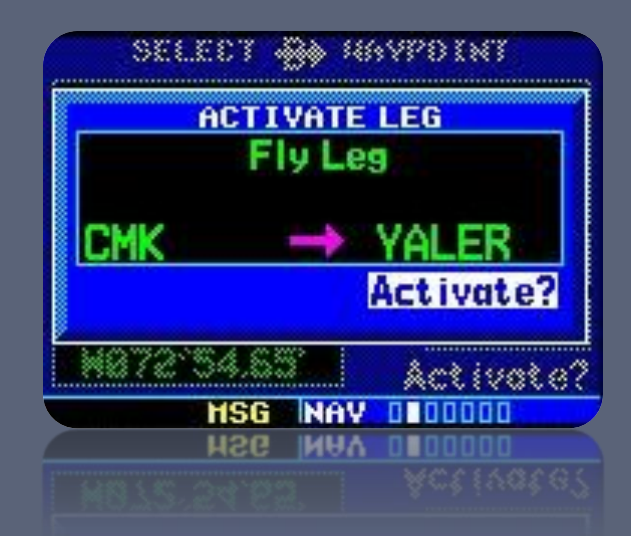

# Loading an Approach

- . "PROC" button
- 2. "Select Approach?"
- Select the desired approach
- Select the desired transition
  - I. "Vectors" draws a reference line to the FAF
- 5. "Load" vs "Activate"
  - "Load" adds the approach waypoints to the flight plan, but doesn't activate it.
  - "Activate" also loads the waypoints, but then provides Direct-To for the initial fix

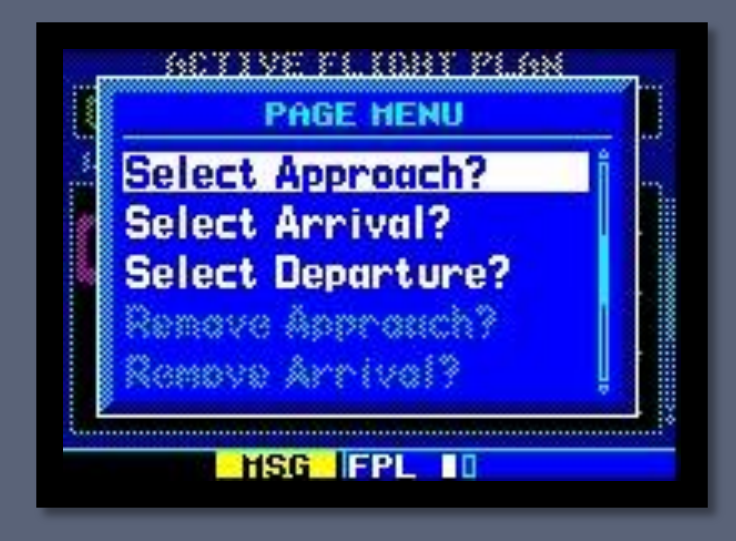

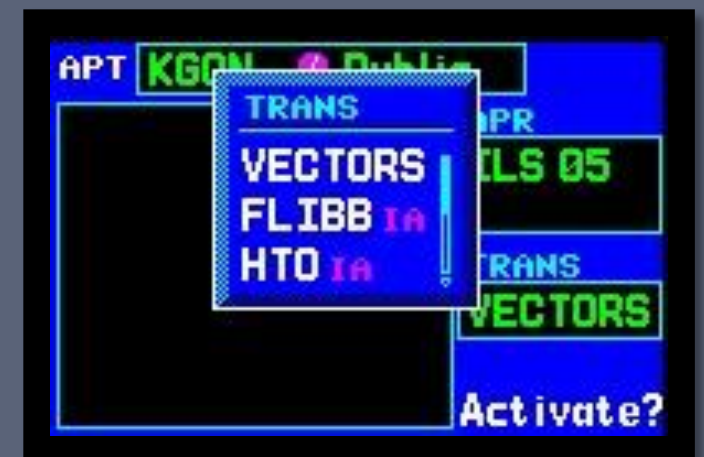

# Flight Plans with Multiple Destinations

#### Switching approaches

- Press "PROC", select "Select Approach?", "ENT"
- 2. Press "MENU", "MENU"
- 3. Scroll to "Select Next FPL Apt?" and press "ENT"
- Reasons
  - Easily load an approach for the departure or alternate airport
  - Simplify IFR training / proficiency

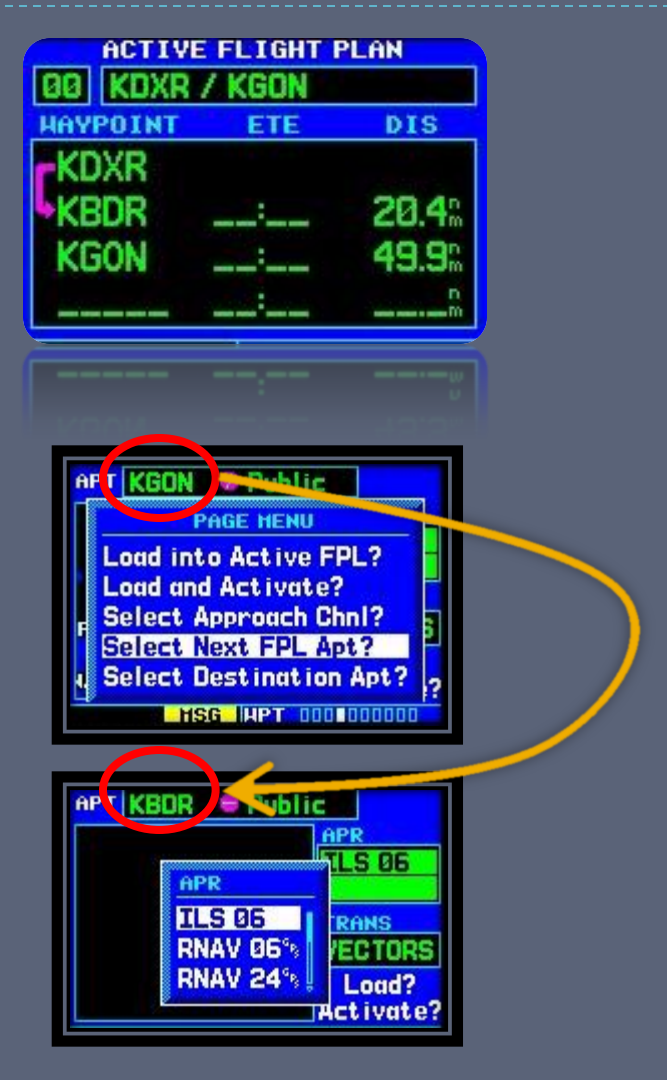

# Loading SIDs and STARs

- Similar method to loading an approach
  - I. "PROC" button
  - "Select Departure?" /
    "Select Approach?"
  - 3. Select the desired departure / approach
  - Select the desired departure runway / transition
  - 5. "Load"

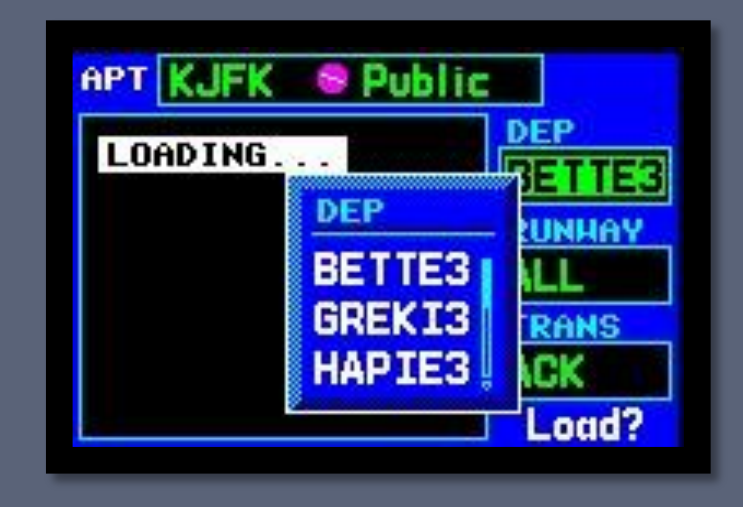

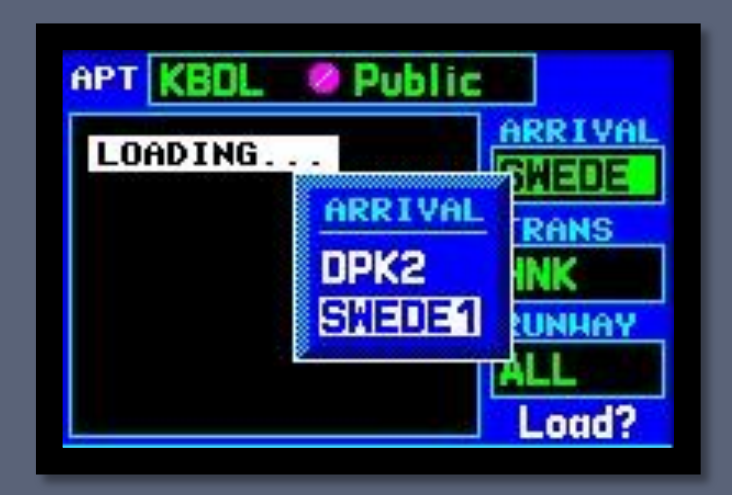

#### Intro to GPS Approaches

- I<sup>st</sup> Generation Nonprecision VOR/NDB overlay approaches (RNAV)
- 2<sup>nd</sup> Generation Standalone non-precision GPS approaches (RNAV)
- 3<sup>rd</sup> Generation WAAS approach with vertical guidance

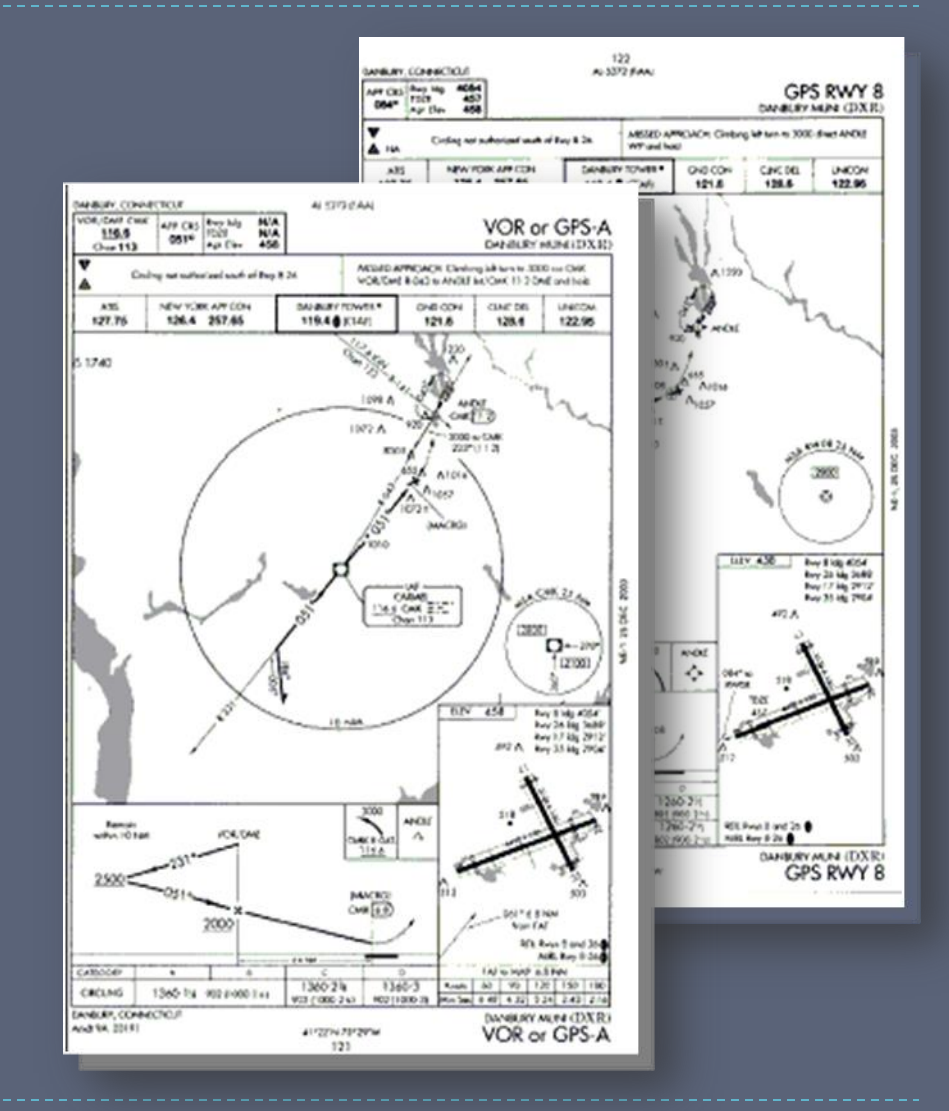

#### GPS Approach Modes

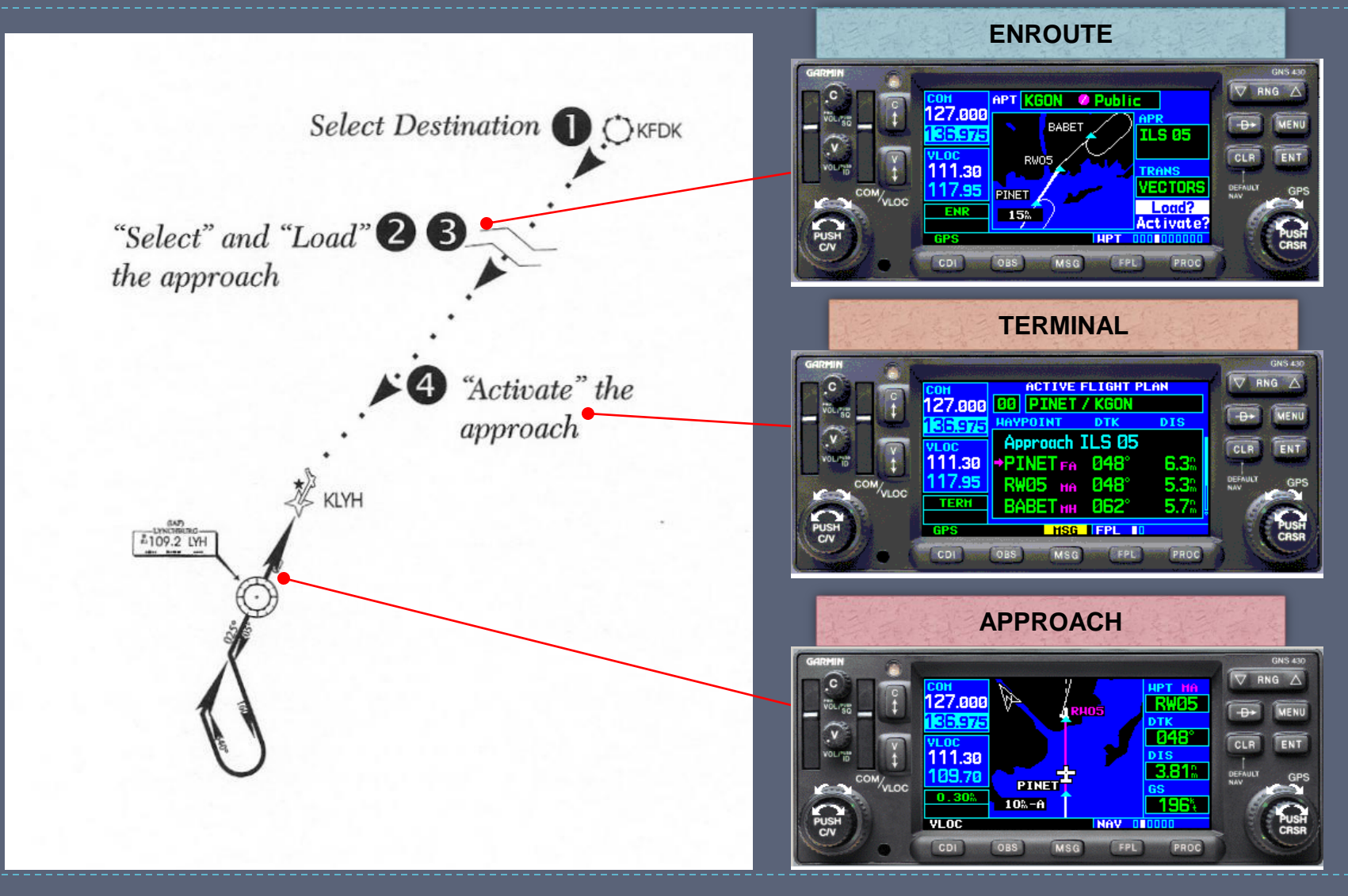

#### **CDI Scale Transitions**

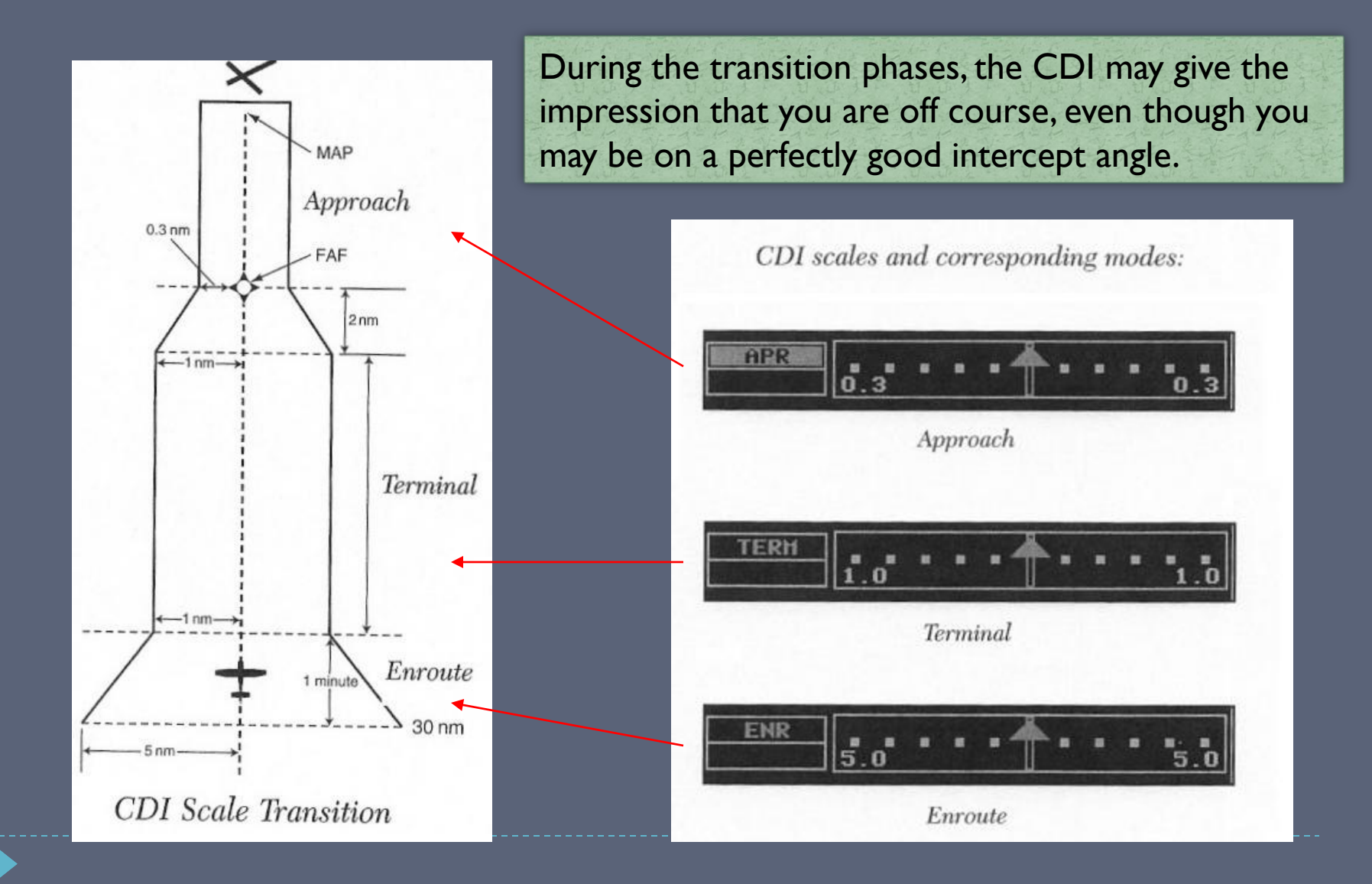

# 430W GPS Approach Mode Summary

| Annunciation | Approach  | Description                                                                                     |
|--------------|-----------|-------------------------------------------------------------------------------------------------|
| LPV          | LPV       | Localizer Performance with Vertical guidance                                                    |
| L/VNAV       | LNAV/VNAV | Lateral navigation with baro-aided <u>Vertical Navigation</u> .<br>Not used by GA.              |
| LNAV+V       | LNAV      | Non-precision <u>L</u> ateral <u>Nav</u> igation with <i>advisory</i> <u>v</u> ertical guidance |
| LP           | LP        | Non-precision <u>L</u> ocalizer <u>P</u> erformance – allows for lower minimums than LNAV       |
| LNAV         | LNAV      | Non-precision <u>L</u> ateral <u>Nav</u> igation                                                |

#### Additional 430W GPS Modes

| Annunciation | Approach | Description                        |
|--------------|----------|------------------------------------|
| MAPR         |          | <u>M</u> issed <u>Appr</u> oach    |
|              |          | CDI full scale deflection = 0.3 NM |
| ENR          |          | En-route navigation                |
|              |          | CDI full scale deflection = 5.0 NM |
| TERM         |          | Terminal area navigation           |
|              |          | CDI full scale deflection = 1.0 NM |

#### **GPS** Substitutions

AC90-108 – Operational & Airworthiness Guidance

Suitable RNAV system as an alternate means of navigation

#### Allowed substitutions

- Determine aircraft position relative to/distance from a VOR, TACAN, NDB, compass locator, DME fix, fix defined by a VOR radial/TACAN course/NDB bearing/compass locator bearing intersecting a VOR or LOC course
- Navigate to/from a VOR, TACAN, NDB, or compass locator
- ▶ Hold over a VOR, TACAN, NDB, compass locator, or DME fix
- Fly an arc based upon DME
- All of the above is allowed even when a facility is identified as required on a procedure (e.g. "ADF required")

#### Non-allowed substitutions

- When a procedure is NOTAMed as "not authorized" ("NA")
  - Example: A procedure is based upon a recently decommissioned NAVAID
- Substitution on a Final Approach Segment
- Lateral Navigation on LOC-Based Courses

# IFR GPS Demonstrations

#### I. Flight plans

- I. Creation
- 2. Saving
- 3. Loading
- 2. Activating a leg
- 3. Loading and activating an approach
- 4. Loading a SID and STAR
  - KJFK.JFK1.RW04L, VCN8.BRIGS.KPHL

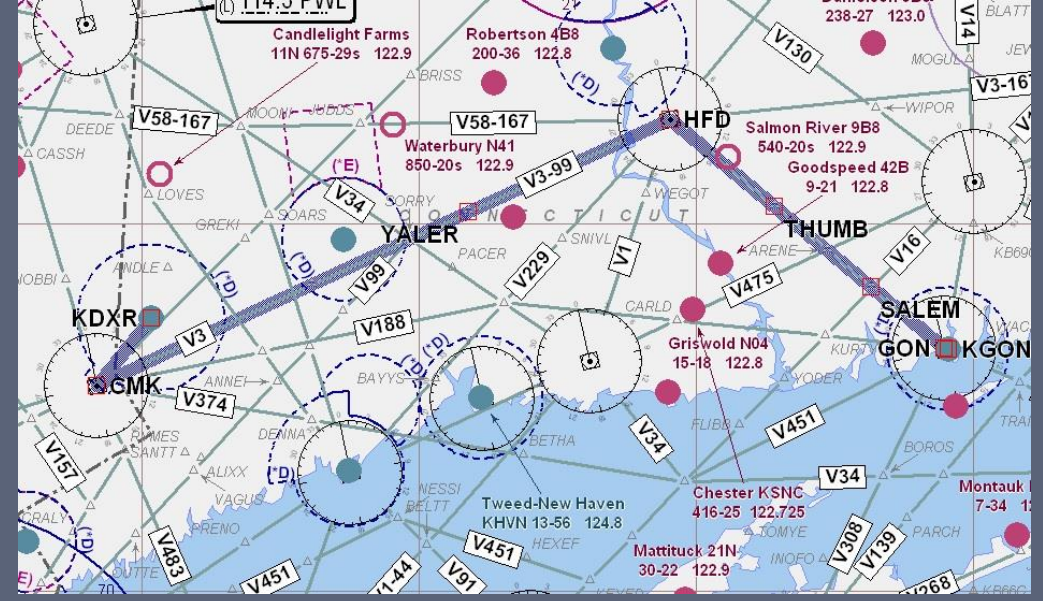

KDXR CMK V3 HFD V58 GON KGON

#### IFR Do's and Don'ts

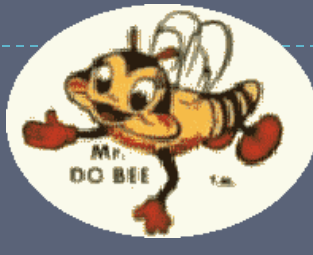

- Practice in VFR with a safety pilot before using in actual IFR conditions
- Set higher personal minimums until comfortable with its use
- Check GPS/VLOC CDI indicator often
- Check and ID the active VLOC frequency for ILS/LOC
- Always set OBS (and heading bug) to DTK
- Pay attention to suspended waypoint sequencing and active waypoint

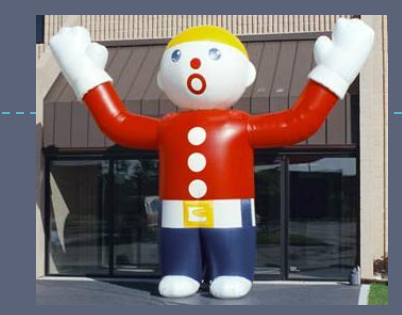

Don't rely solely on one nav source

DON'T

- DO "shadow" GPS with other systems
- Program during high workload situations
- Forget to check for RAIM INTEG and sequencing to appropriate approach mode prior to FAF

#### Wake Up – It's Quiz Time!

Is a non-GPS approach required for an alternate when using the GNS430W?

The alternate has an LPV approach – what alternate minimums apply?

What are some common Mistakes when setting up for an ILS? True or False: INTEG indication in flight = OK to proceed to destination via IFR

What is the difference between charted and GPS distance?

No longer required with TSO 146a certified GPS/WAAS (sole source navigation)

Non-precision approach minimums (800-2) apply unless otherwise stated

Failure to Set CDI VLOC Mode, Switch and IDENT VLOC Freq True – Monitor VOR Enroute. Destination Must Have Non-GPS Approach

Charted distance is DME slantrange distance, GPS is great-circle ground distance

#### More Information

- Garmin Website http://www.garmin.com
  - GNS 430 manual
  - GNS 430 PC Simulator
    - http://tinyurl.com/kytjvqe
  - Training Syllabus
- Avweb <u>http://www.avweb.com</u>

- YouTube (IFR Magazine, Garmin)
  - http://www.youtube.com/watch?v=zo fn3skychQ
  - http://www.youtube.come/watch?v=d IPORliayIQ
- AOPA Air Safety Foundation <u>http://www.aopa.org/asf</u>
  - ASF Safety Advisor GPS Technology

#### Special thanks to Brad Freeman for the original course material

Open Sky Aviation, LLC. http://openskyaviation.biz gbaluha@openskyaviation.biz

#### GPS Timeline

I 995: GPS Selective Availability (SA)

- ▶ 330 990 feet
- 2000: SA Turned Off
  - ▶ 100 330 feet
- 2003: Wide Area Augmentation System (WAAS) Enabled
  - < 23 feet</p>
  - Provides Vertical Guidance
  - WAAS Approaches Slightly Higher Minimums than Cat I ILS

#### **The Global Positioning System (GPS)**

Satellite-based navigation system > 24 satellites 12,000 miles above the earth's surface Built by the U.S. Department of Defense The first GPS satellite was launched in 1978 Full constellation of 24 satellites was achieved in 1994 Replacements are constantly being built and launched GPS satellites orbit twice a day in a precisely-known orbit, and transmit this orbital position data (ephemeris) to the receiver GPS receivers take the transmitted information and use time-based triangulation to calculate the user's location Accurate to within 15 meters

#### What is WAAS?

- Wide Area Augmentation System
  - Corrects for GPS signal errors caused by ionospheric disturbances and satellite orbit errors
- A network of ground reference stations at precisely-surveyed locations
  - Compare GPS distance measurements to known values
  - Each ground reference station is linked to a master station, which generates a correction signal and transmits it to one of two geostationary satellites
  - Correction signal is then broadcast to WAAS-capable receivers
- Covers entire USA (and some of Canada and Mexico)
- WAAS position accuracies
  - I meter horizontal
  - 2 meters vertical
  - Up to 5x better than standard GPS

#### Satellite Status Page

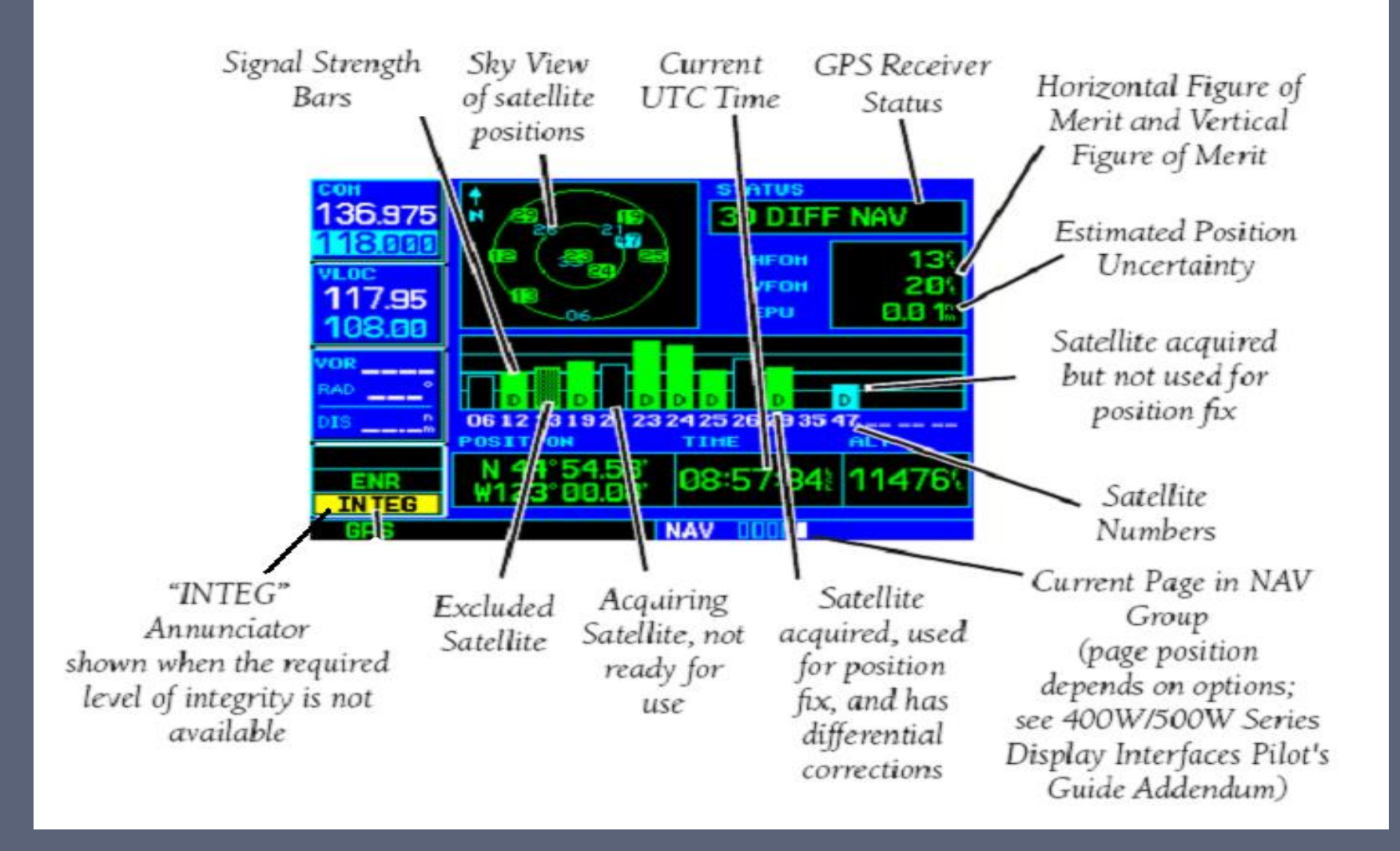

### **Basic Navigation**

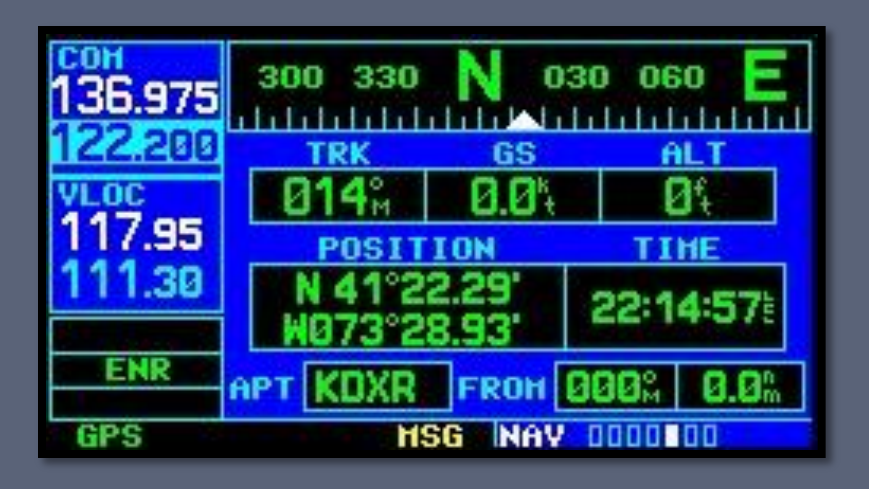

- Provides basic navigation information, derived from GPS data
  - GPS ground track
  - GPS ground speed
  - GPS altitude
- Compass tape (based on ground track) can be used to supplement the magnetic compass when making compass turns.